## Important information about Chinese University Student Information

### System (CUSIS)

1. CUSIS Website https://portal.cuhk.edu.hk

#### 2. Login ID & Password:

- ID: your 10-digit Student ID
- Password: CWEM password (Students who have completed online registration will receive a 6-digit verification code (V-code) via SMS and email from ITSC starting from 18 July 2017. Please use the v-code to retrieve CWEM password at <u>http://cai.itsc.cuhk.edu.hk</u>. Students who haven't performed online registration are reminded to do it as soon as possible. Students who do not receive their v code before 31 July 2017 please contact ITSC at 3943 8845.)

#### 3. On-line Demonstration

A Computer-Based Training is provided. Please use your Student ID and CWEM Password to access. The URL can be found in this website: <u>http://www.cuhk.edu.hk/cusis/</u>

# If students need to make adjustments to their course enrolment, they may use the following system <u>functions:</u>

| <u>Add:</u>       | To choose a course from the course list and then 'validate' the enrolment rules, and then proceed to finish enrolling course.                                                                                                    |
|-------------------|----------------------------------------------------------------------------------------------------|
| <u>Drop:</u>      | To choose intended to drop class(es) from the list of already enrolled classes, click 'Drop Selected Classes' and then 'Finish Dropping' to confirm.                                                                                                    |
| <u>Swap:</u>      | To use 'Class Search' to select a class to add and then select a class to drop from the already enrolled classes, then click 'Finish Swapping' to confirm the action.                                                                                                    |
| <u>Wait List:</u> | To tick the option "Wait list if class is full, students will be put into the waiting list with the "wait list position" when the class is full, if he/she fulfills the course enrollment rules. If some students drop the class, students on the "wait list" will enroll in the class automatically. Therefore, students on the wait list should check the course enrollment record frequently to keep updated. |

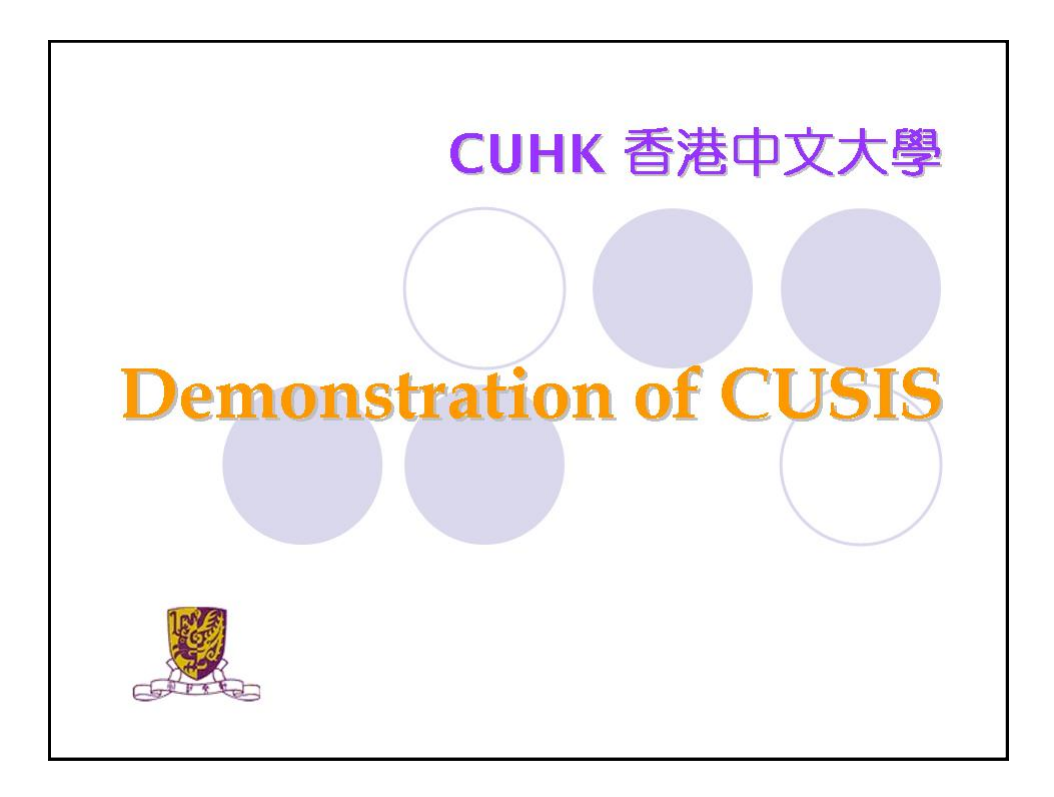

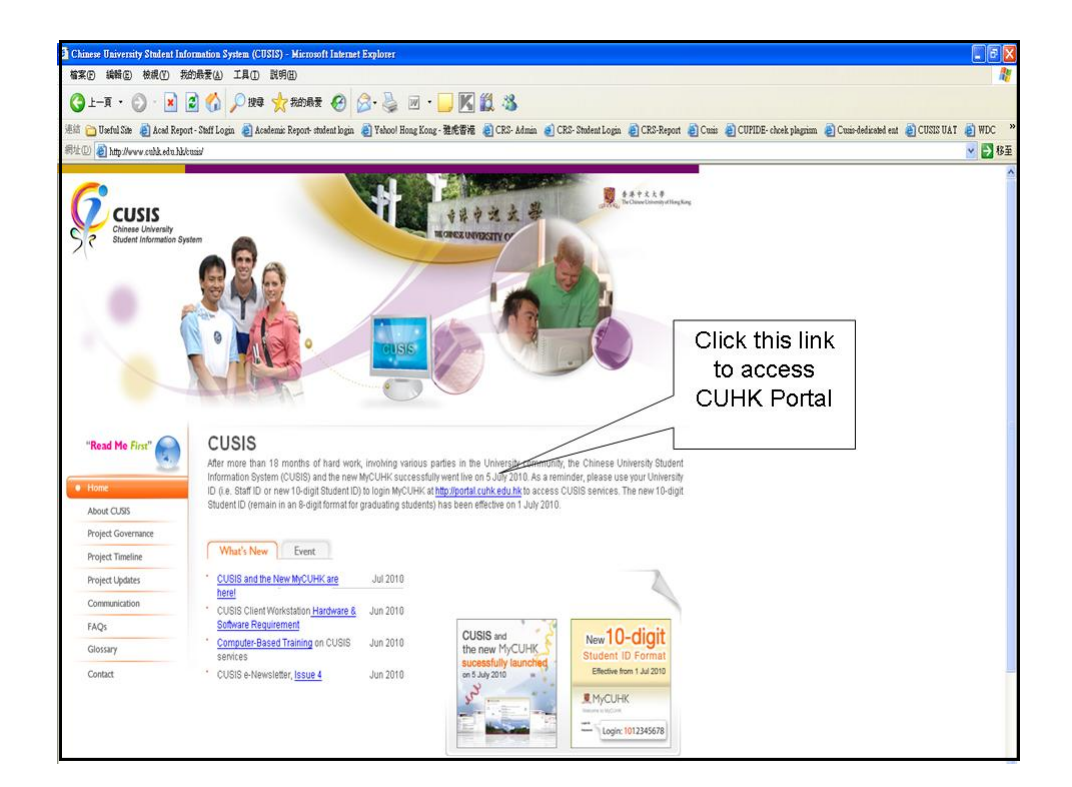

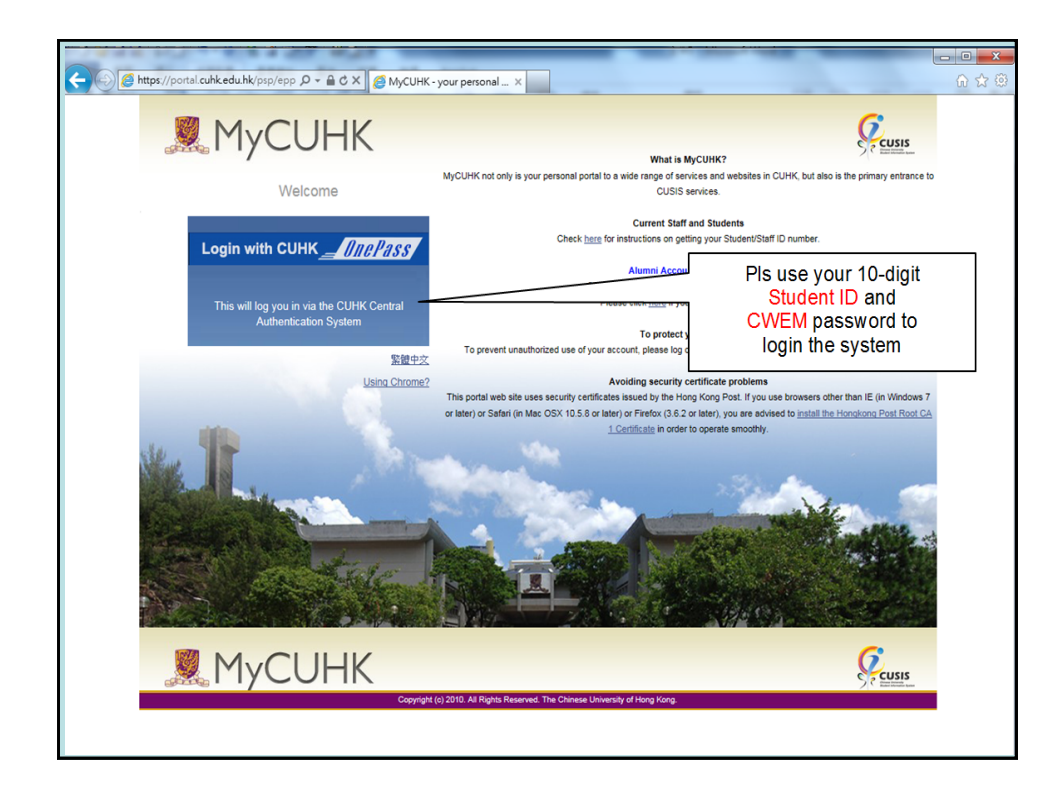

| MyCUHK - Your personal portal to the Chinese University of Hor                               | ng Kong - Mic  | rosoft lateraet Explorer                                                     |                                                                      | - 2                                                |
|----------------------------------------------------------------------------------------------|----------------|------------------------------------------------------------------------------|----------------------------------------------------------------------|----------------------------------------------------|
| 檔案 (P) 編輯 (E) 檢視 (Y) 我的最爱 (A) 工具 (D) 說明 (B)                                                  |                |                                                                              |                                                                      |                                                    |
| 🌀 上一頁 🔹 🕤 📝 👔 🏠 🔎 搜導 👷 我的最新                                                                  | ŧ \varTheta 🔗  | · 🎍 🗉 · 🛄 🔣 🖏                                                                |                                                                      |                                                    |
| 連結 🛅 Useful Site 🗿 Acad Report - Staff Login 🗿 Academic Report- s                            | todent login 🧧 | Yehool Hong Kong - 雅虎香港 👌 CRS- &dmin 👌 CRS- Student Login 🍓 CRS-Report       | 🗃 Cusis 👩 CUPIDE- chcek plagrism 👔 Cusis-dedicated ent               | 🗿 CUSIS UAT 👸 WDC                                  |
| 彩址① 🕘 https://epuatitic.cuhk.edu.hk/psp/epuat/CUHK/ENTP/%/tab=DEF.                           | AULT           |                                                                              |                                                                      | 👱 🛃 😣                                              |
|                                                                                              |                |                                                                              |                                                                      | lome Help Logout                                   |
| MyCUHK                                                                                       |                |                                                                              |                                                                      |                                                    |
| MyPage News and Events CUSIS and MyStudy                                                     | Library        | Webmail Useful Links                                                         |                                                                      | Personalize                                        |
| t                                                                                            |                |                                                                              | Welcome, CHAN, Tai Mai 随大文,You are now<br>Last successful login: 16: | logged in as a Student.<br>53 Thu, May 27th, 2010. |
| MyCUHK Updates                                                                               |                | Personal Information                                                         | E-HelpDesk                                                           | - 8                                                |
| MyCUHK FAQ     Frequently Asked Questions for YCUHK                                          | 1              | Personal Information                                                         | E-HelpDesk                                                           |                                                    |
| View AI Articles and Sections                                                                | /              | My Class Schedule                                                            |                                                                      |                                                    |
|                                                                                              | ·              | View your class schedule for a specified term.                               | Change CWEM Password                                                 | - X                                                |
| Today                                                                                        |                | Gm                                                                           | Change CWEM Password                                                 |                                                    |
| Fri, 9 July, 2010                                                                            |                | Course Enrollment                                                            |                                                                      |                                                    |
| sunny periods with a few showers                                                             |                | 8 Enrol in dasses.                                                           | CUHK e-Ticketing Service                                             | - 🗙                                                |
|                                                                                              | 1              |                                                                              | E-Ticketing Service                                                  |                                                    |
| My Links                                                                                     |                | My Tasks                                                                     |                                                                      |                                                    |
| View                                                                                         |                | No Task(s) entries found                                                     | Sports Facilities Booking                                            | - 🛛                                                |
| "My Links" allow you to access your favorite<br>pages from any computer at any time. You can |                |                                                                              | Sports Facilities Booking                                            |                                                    |
| one to navigate to. Click the "Edit My Links"                                                |                | Add a Task Show All/Enhanced                                                 | Find a Staff or Department                                           | - X                                                |
| button to make changes to your links list.<br>Left   Right                                   |                |                                                                              | Find a Staff or Department                                           |                                                    |
| 🗃 My Links                                                                                   |                |                                                                              |                                                                      |                                                    |
| Call Martineton                                                                              |                |                                                                              | University Health Service                                            |                                                    |
| Edit my Links                                                                                |                |                                                                              | Book Medical Appointment                                             |                                                    |
|                                                                                              |                |                                                                              |                                                                      |                                                    |
|                                                                                              |                |                                                                              |                                                                      |                                                    |
|                                                                                              |                | Copyright (c) 2010. All Rights Reserved. The Chinese University of Hong Kong |                                                                      |                                                    |
|                                                                                              |                |                                                                              |                                                                      |                                                    |

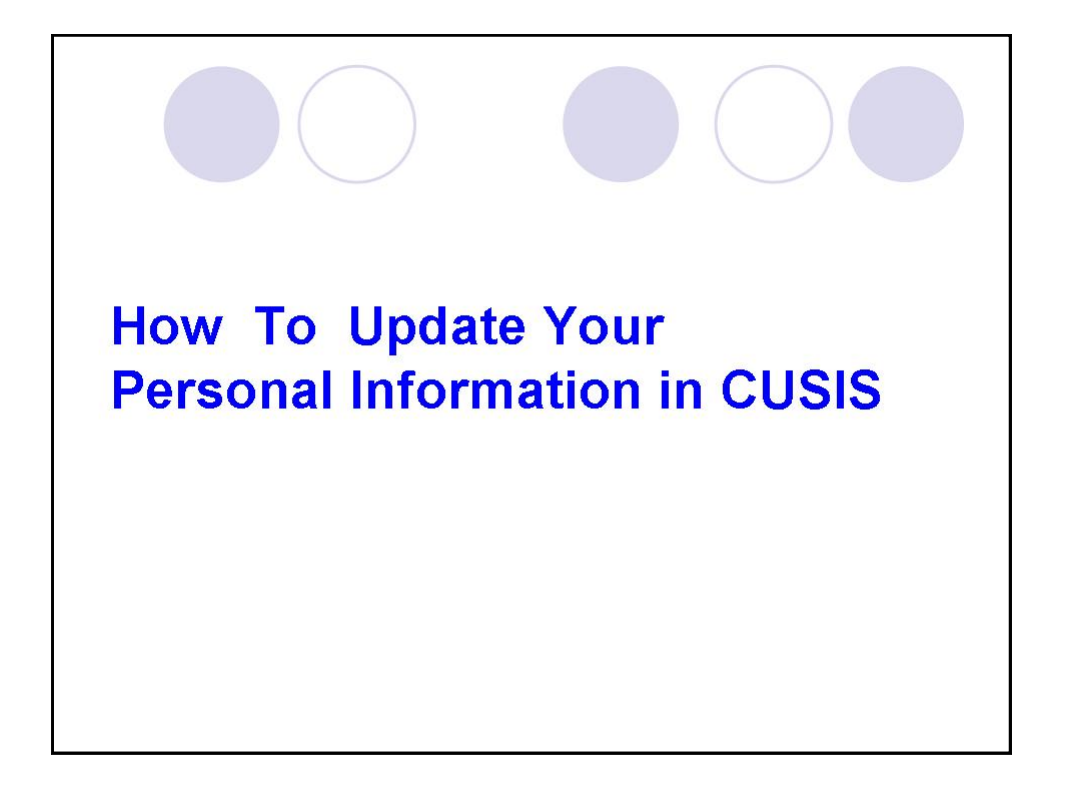

| MyCUHK - Your personal portal to the Chinese University of Hong Ko                                                                                                    | ng - Microsoft Internet Explorer                    |                              |                                                                          | - 8                                                  |
|----------------------------------------------------------------------------------------------------|-----------------------------------------------------|------------------------------|--------------------------------------------------------------------------|------------------------------------------------------|
| 檔案(E) 编輯(E) 檢視(Y) 我的最爱(A) 工具(D) 說明(B)                                                                                                    |                                                     |                              |                                                                          | 4                                                    |
| 🔇 上一頁 • 🔘 · 🖹 🗟 🏠 🔎 按尋 📩 我的最爱 🍕                                                                                                    | 8 🔗 🍇 🖻 · 🗾 🔣 🖏                                     |                              |                                                                          |                                                      |
| 憲語 🍙 Useful Site 👌 Acad Report - Staff Login 👌 Academic Report- student                                                                                                    | login 🗿 Yahoo! Hong Kong - 雅虎香港 🌒 CRS- Admin 🌒 CRS  | Student Login 🍓 CRS-Report 👔 | 👸 Cuzis 👌 CUPIDE- chock plagrism 👸 Cuzis-dedicated ent                   | 🕘 CUSIS UAT 🗿 WDC                                    |
| 彩址 ① 🗿 https://lepuat.itsc.cubik.edu.hk/psp/epuat/CUHK/ENTP/lv/hab=DEFAULT                                                                                                    |                                                     |                              |                                                                          | 🗸 🄁 🚯                                                |
|                                                                                                    |                                                     |                              |                                                                          | Home                                                 |
|                                                                                                    |                                                     | EU.                          | 6                                                                        |                                                      |
|                                                                                                    |                                                     | and the state                |                                                                          |                                                      |
| and the second second s |                                                     | 1 ANNO 1                     | -                                                                        |                                                      |
| MyPage News and Events CUSIS and MyStudy Lib                                                                                                    | rary Webmail Useful Links                           |                              |                                                                          | Personalize                                          |
|                                                                                                    |                                                     |                              | Welcome, CHAN, Tal Kan Br + x . You are not<br>Last successful login: 16 | w logged in as a Student.<br>53 Thu, May 27th, 2010. |
| MyCUHK Updates                                                                                                    | Personal Information                                | - 8                          | E-HelpDesk                                                               | - 🛛                                                  |
|                                                                                                    | Personal Information                                |                              | E-HelpDesk                                                               |                                                      |
| Frequently Asked Questions for MyCUHK                                                                                                    | Personal Information                                |                              |                                                                          |                                                      |
| View Al Articles and Sections                                                                                                    | My Class Schedule                                   | - 8                          |                                                                          |                                                      |
|                                                                                                    | View your class schedule for a specified            | erm.                         | Change CWEM Password                                                     |                                                      |
| Today Za                                                                                                    |                                                     |                              | Change Chiefe Password                                                   |                                                      |
| Click "Personal                                                                                                    | Course Enrollment                                   | - 2                          | CINK a Ticketing Comice                                                  |                                                      |
| Information"                                                                                                    | A Enrol in classes.                                 |                              | E-Ticketing Service                                                      | 0.0                                                  |
| Multi                                                                                                    | 199                                                 |                              |                                                                          |                                                      |
| Niem Mu Links                                                                                                    | My Tasks                                            |                              | Sports Facilities Booking                                                |                                                      |
| Multiple" ellen under ensemente                                                                                                    | No Task(s) entries found.                           |                              | Sports Facilities Booking                                                | 0.0                                                  |
| pages from any computer at any time. You can                                                                                                    |                                                     |                              |                                                                          |                                                      |
| use this page to view your saved links, or select<br>one to navigate to. Click the "Edit My Links"                                                                                                    | Add a Task Show All/Enhanced                        |                              | Find a Staff or Department                                               | - X                                                  |
| button to make changes to your links list.<br>Left Right                                                                                                    |                                                     |                              | Find a Staff or Department                                               |                                                      |
| My Links                                                                                                    |                                                     |                              |                                                                          |                                                      |
|                                                                                                    |                                                     |                              | University Health Service                                                |                                                      |
| Edit My Links                                                                                                    |                                                     |                              | Book Medical Appointment                                                 |                                                      |
|                                                                                                    |                                                     |                              |                                                                          |                                                      |
|                                                                                                    |                                                     |                              |                                                                          |                                                      |
|                                                                                                    | Copyright (c) 2010. All Rights Reserved. The Chines | University of Hong Kong      |                                                                          |                                                      |
|                                                                                                    |                                                     |                              |                                                                          |                                                      |
|                                                                                                    |                                                     |                              |                                                                          |                                                      |

| Personal Information - Microsoft Internet Evalurer                                                             |                                                        |                                                       |
|----------------------------------------------------------------------------------------------------|--------------------------------------------------------|-------------------------------------------------------|
| · 编辑 (E) · 檢視 (E) · 我的最爱 (A) · 工具 (D) 就明 (B)                                                                   |                                                        | ينة (لنا لنا)<br>17                                   |
| 🔇 L-A • 🔘 · 🖹 🖉 🚮 🔎 kke 👷 Salaka 🥹 🔗 • 🍃 🕅 🛍 🎎                                                                 |                                                        |                                                       |
| 原結 🍘 Useful Site 🗿 Acad Report - Staff Login 🗿 Academic Report- student login 🗿 Yahool Hong Kong - 雅氏香椿 🗿 CRS- | Admin a CRS-Student Login CRS-Report Cusis CUPIDE-     | cheek plagrinn Cusic-dedicated ent CUSIS UAT B WDC "  |
| 病性① () https://epuat.itx.cohk.edu.hk/psp/epuat/CUHK/RSFT_HR/e/CC_PORTFOLIO_SS_CC_ADDRESSES_GBL/PAGE=SS_ADDRESS | ESSpublid-CU_PERSONAL_INFO1&FORTALPARAM_FTCNAV-CU_PERS | ONAL_INFOL&EOFF SCNode=ENTP&EOFF SCPortal=CUHF V 18 # |
|                                                                                                    |                                                        | -Homein - Helpinn - Logout                            |
| MyCUHK                                                                                                    |                                                        |                                                       |
|                                                                                                    |                                                        |                                                       |
|                                                                                                    |                                                        | Data Language: English                                |
| CHAN. Tai Man 随大文                                                                                              |                                                        |                                                       |
|                                                                                                    |                                                        |                                                       |
| Personal Information Participation                                                                             |                                                        |                                                       |
| aouresses    names    prione numbers    email aouresses    internet aouresses    emergency contacts            |                                                        |                                                       |
| Addresses                                                                                                    | Update your address                                    |                                                       |
| View, add, change or delete an address.                                                                        | by proceing "Edit"                                     |                                                       |
|                                                                                                    | by pressing Eur                                        |                                                       |
| Address Type Address                                                                                           |                                                        |                                                       |
| Home RM G1 Ho Tim Buldg edit                                                                                   |                                                        |                                                       |
| Modify this Address and types                                                                                  |                                                        |                                                       |
| ADD A NEW ADDRESS                                                                                              |                                                        |                                                       |
|                                                                                                    |                                                        |                                                       |
| Personal Information Participation                                                                             |                                                        |                                                       |
| Addresses names phone numbers small addresses internet addresses smelldency contacts                           |                                                        |                                                       |
|                                                                                                    |                                                        |                                                       |
|                                                                                                    |                                                        |                                                       |
|                                                                                                    |                                                        |                                                       |
|                                                                                                    |                                                        |                                                       |
|                                                                                                    |                                                        |                                                       |
|                                                                                                    |                                                        |                                                       |

| 🕽 Personal Laformation - Microwoft Laternet Explorer                                                                                                    |
|----------------------------------------------------------------------------------------------------|
| · 输系图 编辑图 物质型 我的最爱心 工具 ① 說明 ②                                                                                                    |
| ③上-頁·③·▲ 🖉 🏠 🔎 288 👷 2008度 ④ 🔗 🎍 🗹 · 📙 KK 🎎 🤹                                                                                                    |
| 基語 🕞 Untrill Site 🗿 Aced Report - Staff Login 🌒 Acedemic Report- Indentiogin 🌒 Yabool Hong Kong - 雅老書補 🌒 CES - Mainin 🌒 CES - Stafenal Login 🌒 CES - Stafenal Login 🌒 CES - Stafenal Login |
| 👫 🕼 http://bpunktax.cubk.elu.hb/ph/punk/CHEU/SET_HEA/CC_JORTFOLIO_SZ_CC_ADDRESSES_Apublick=CU_JEESONAL_INFOLAPORTALPARAM_PTCMAY=CU_FERSONAL_INFOLABOPP SCHool=CUH_* 🖸 👫                    |
| -ritoren -ritopor                                                                                                    |
| МуСИНК                                                                                                    |
| MyPage News and Events CUSIS and MyStudy Library Webmail Useful Links                                                                                                    |
| Edit Address                                                                                                    |
| Country: Hong Kong Change Country                                                                                                    |
| Address t: RM G1 Ho Tim Buildg                                                                                                    |
| Advass >                                                                                                    |
|                                                                                                    |
| Admess J:<br>District: Q. HKNLAT                                                                                                    |
| OK Carol                                                                                                    |
| Press "OK" to proceed                                                                                                    |
|                                                                                                    |
|                                                                                                    |
|                                                                                                    |
|                                                                                                    |
|                                                                                                    |
|                                                                                                    |
|                                                                                                    |
|                                                                                                    |
|                                                                                                    |
|                                                                                                    |
|                                                                                                    |
|                                                                                                    |
|                                                                                                    |
|                                                                                                    |

| C Personal Information - Windows Internet Explorer                                                                                                    |                                                                                                 |
|----------------------------------------------------------------------------------------------------|-------------------------------------------------------------------------------------------------|
| 🚱 🕢 👻 https://kepost.itec.cu/uk.edu.ht/pop/epostCUHK/RSFT_HRA/CC_PORTFOLIO.SS_CC_ADDRESSES.GBL/PAGE=SS_ADDRESSES&publikai=CC                                                                                                    | I JERSONAL_INFOL&PORTALPARAM_PTCNAV=CU_PERS 🛩 🔒 😚 🗙 Live Seach 👂 -                              |
| 電気 ② 純新 ⑤ 株成 ① 発射振発(A) 工具 ① 脱男臣)<br>思治 ② 2010-11 Adminion ② CUSIS Inscing ② SMS ② CUEK WDC ② MyCUEK Sign-in ② UAI ② CUForum SSCRSSpadend ② C                                                                                                    | RS (Admin Site) 😰 CRS (Report Site) 😰 Academic Report 🧸 E-Payment 😰 CEP 折 Moodle Log in 😰 RES 💙 |
| 😭 🔅 🍘 Personal Information                                                                                                    | 💁 · 🔂 - 🖶 · 🖓 REC · © IRO · 🚱 · 🕅 🧍 🛍                                                           |
|                                                                                                    | - Home Holper - Logout                                                                          |
| MyCUHK                                                                                                    |                                                                                                 |
| A Transmission of the static frequency of a point of the static frequency frequency of the static frequency of the static f | Data Languager English 💌                                                                        |
| AURY Haw Vir down                                                                                                    |                                                                                                 |
| Addresses                                                                                                    |                                                                                                 |
| Change Address                                                                                                    |                                                                                                 |
| Change Address                                                                                                    |                                                                                                 |
| An asterisk (*) to the right of a type indicates that another address is already associated with this type. If you<br>choose this type, you will automatically override the previous address. Any type that is grayed out is for<br>display only or is otherwise unavailable for association with an address.                                                                                                    |                                                                                                 |
| Change Address Types                                                                                                    |                                                                                                 |
| RH G1 No Tim Buildg Edit Address Prove<br>Hong Kong Edit Address Edit Address Edit Address Edit Edit Address Edit Edit Edit Edit Edit Edit Edit Edit                                                                                                    |                                                                                                 |
| Date changes will take effect 09/07/2010 1 (example: 31/12/2000)                                                                                                    |                                                                                                 |
| Press "save" to                                                                                                    |                                                                                                 |
| complete                                                                                                    |                                                                                                 |
| complete                                                                                                    |                                                                                                 |
|                                                                                                    |                                                                                                 |
|                                                                                                    |                                                                                                 |
|                                                                                                    |                                                                                                 |
|                                                                                                    |                                                                                                 |
| aves.ript.rubmit&ction_winD(document winD, DERIVED_S2_FD_SAVE_FB);                                                                                                    | 😜 👯 👯 🕄 🔍 100 %                                                                                 |

| 3 Personal Information - Microsoft Internet Explorer                                                                                                    |                                                          | E 18 🛛                                                         |
|----------------------------------------------------------------------------------------------------|----------------------------------------------------------|----------------------------------------------------------------|
| · · · · · · · · · · · · · · · · · · ·                                                                                                    |                                                          |                                                                |
| 🌀 1 - A · 🕤 · 🖹 🙆 🏠 🔎 194 👷 9696 🛪 🤣 🗟 · 🍃 🕅 · 🗾 🔣                                                                                                    | 12 3                                                     |                                                                |
| 憲語 😋 Useful Site 🗿 Acad Report - Staff Login 🗿 Academic Report- student login 🌒 Yahool Hong Kong - 雅虎香港                                                                                                    | 🗿 CRS- Admin 🧃 CRS- Student Login 🌒 CRS-Report 🗿 Cum 🎒 C | CUPIDE- chcek plagninn 🗿 Cusis-dedicated ent 🗿 CUSIS UAT 🌒 WDC |
| 朝生① 🍓 https://htps://htps | ADDRESSES&publid=CU_FERSONAL_INFO1&FORTALPARAM_FTCNAV=CI | U_PERSONAL_INFO1&EOPP SCNode=ENTP&EOPP SCPortal=CUHI 🛩 🛃 👫     |
|                                                                                                    |                                                          | "Home" "Helps" "Logout                                         |
| MyCUHK                                                                                                    |                                                          |                                                                |
|                                                                                                    |                                                          |                                                                |
|                                                                                                    |                                                          | Data Language: English 📉                                       |
| CHAN, Tai Man 陳大文                                                                                                    |                                                          |                                                                |
| Percent Information Participation                                                                                                    |                                                          |                                                                |
| Emergency Contacts Below is a list of your emergency contacts. To edit the information for a contact, click the Edit button. To add a contact, click the Add an Emergency Contact button. No current emergency contact information found.                                                                                                    | "Emergency Contact"<br>can also be provided.             |                                                                |
| AOD AN EMERGENCY CONTACT                                                                                                    |                                                          |                                                                |
| Resonal Information Ractionation<br>Addesses Itamas Phines Itamil Addesses Internet Addesses Itmenanou Contacts                                                                                                    |                                                          |                                                                |

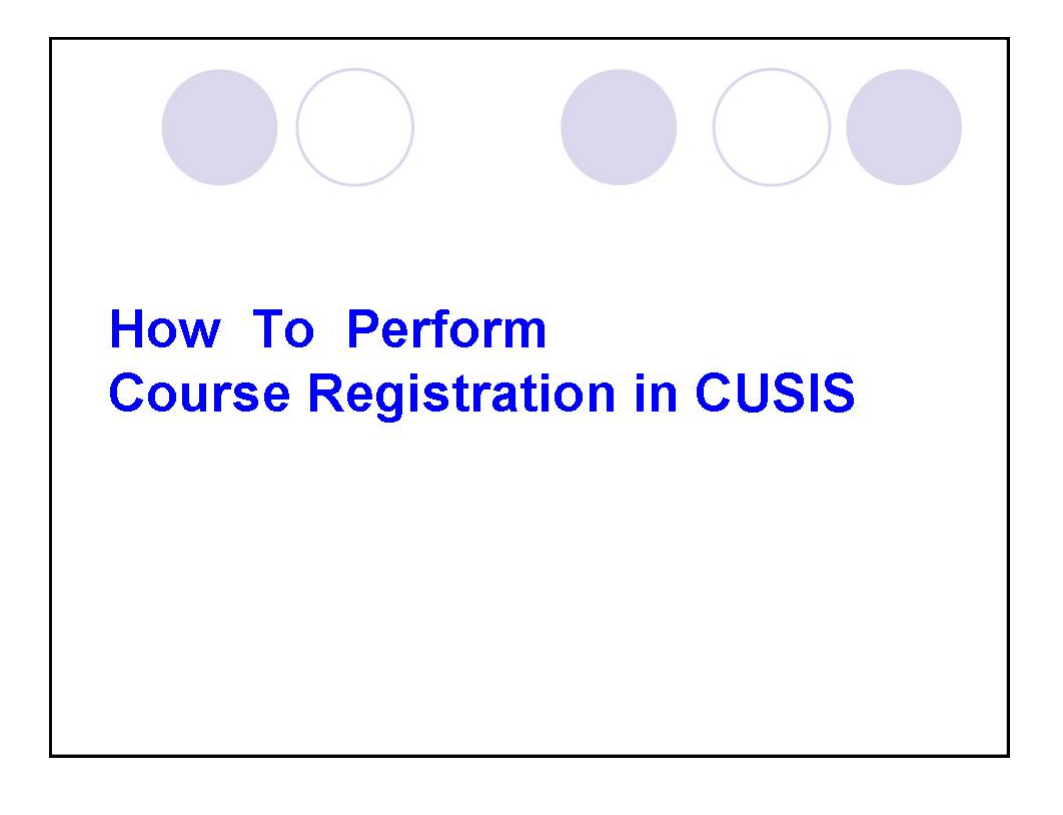

| MyCUHK - Your personal portal to the Chinese University of Hong Kong - Micro                             | soft Internet Explorer                                                       |                                                                                             | . 6 🛛                              |
|----------------------------------------------------------------------------------------------------|------------------------------------------------------------------------------|---------------------------------------------------------------------------------------------|------------------------------------|
| 檔案 (D) 编辑 (E) 被視 (Y) 我的最爱 (A) 工具 (D) 說明 (E)                                                              |                                                                              |                                                                                             | 1                                  |
| 🔇 上一頁 · 🜔 · 🖹 🗟 🚷 🔎 按尋 🌟 我的最爱 🔗 🔗                                                                        | 🎍 🗹 - 🧾 🔣 🗱 🖏                                                                |                                                                                             |                                    |
| 連結 🦳 Useful Site 🗿 Aced Report - Staff Login 🌒 Acedemic Report- student login 🌒                          | Tahool Hong Kong - 雅虎香港 🗿 CRS- Admin 🌒 CRS- Student Login 🗿 CRS-Report       | Cuis CUPIDE- cheek plagrinn Cuis-dedicated ent CUSIS                                        | UAT 🗿 WDC                          |
| 彩は① () https://hepust.itx.cubk.edu.hk/psp/epustCUHK/ENTP/A/hab=DEFAULT                                   |                                                                              |                                                                                             | ▼ 🛃 移至                             |
|                                                                                                    |                                                                              | "Home" "H                                                                                   | Help Logout                        |
| <b>МуСUHK</b>                                                                                            |                                                                              |                                                                                             |                                    |
| MyPage News and Events CUSIS and MyStudy Library W                                                       | rebmail   Useful Links                                                       |                                                                                             | Personalize                        |
|                                                                                                    |                                                                              | Welcome, CHAN, Tal Mai Mt 🛠 Y . You are now logged i<br>Last successful login: 16:53 Thu, M | n as a student.<br>Aay 27th, 2010. |
| MyCUHK Updates 🔺 🗹                                                                                       | Personal Information                                                         | E-HelpDesk                                                                                  | - ×                                |
| MYCUHK FAQ     Frequently Asked Questions for MCUHK                                                      | Personal Information Personal Information                                    | E-HelpDesk                                                                                  |                                    |
| View All Articles and Sections                                                                           | My Class Schedule                                                            |                                                                                             |                                    |
| Today 😨 🖻 🕱                                                                                              | View your class schedule for a specified term.                               | Change CWEM Password Change CWEM Password                                                   |                                    |
| Fri, 9 July, 2010                                                                                        | Course Enrollment                                                            |                                                                                             |                                    |
| survey periods with a few showers                                                                        | Enrol in classes.                                                            | CUHK e-Ticketing Service<br>E-Ticketing Service                                             | - X                                |
| My Links                                                                                                 | Tasks 🛛 🖉 🗖 🕅                                                                |                                                                                             |                                    |
| Click "CUSIS and My Study"<br>or "Enrol in classes"                                                      | Task(a) entries found.                                                       | Sports Facilities Booking Sports Facilities Booking                                         | - 8                                |
| Presidentes in the provident states in the second states the second states and the second states and the | Add a Task Show All/Enhanced                                                 | Find a Staff or Department                                                                  |                                    |
|                                                                                                    |                                                                              | Find a Staff or Department                                                                  |                                    |
| 🗃 My Links                                                                                               |                                                                              |                                                                                             |                                    |
|                                                                                                    |                                                                              | University Health Service                                                                   | - X                                |
| Edit My Links                                                                                            |                                                                              | Book Medical Appointment                                                                    |                                    |
|                                                                                                    |                                                                              |                                                                                             |                                    |
|                                                                                                    | Copyright (d) 2010. All Rights Reserved. The Chinese University of Hong Kong |                                                                                             |                                    |
|                                                                                                    |                                                                              |                                                                                             | 3                                  |

| My Weekly Schedule - Microsoft Internet Explorer                                               |                                                                                                    |
|------------------------------------------------------------------------------------------------|----------------------------------------------------------------------------------------------------|
| 檔案(E) 编辑(E) 檢視(E) 我的最爱(a) 工具(E) 説明(E)                                                          |                                                                                                    |
| 🌀 上-頁 · 🜔 · 🖹 🗟 🏠 🔎 按单 📩 約級素 🔗 🍰 ·                                                             | 👌 🖻 - 🖵 🕅 🛍 🥸                                                                                                    |
| 連結 🛅 Useful Site 🍓 Acad Report - Staff Login 🍓 Academic Report- student login 🍓 Y              | Fabool Hong Kong - 雅虎香播 🗿 CRS- Admin 🌒 CRS- Student Login 🗿 CR3-Report 🌒 Cusis 🌒 CUPIDE- check plagninn 🌒 Cusis-dedicated ent 🌒 CUSIS UAT 🌒 WDC 👘 |
| 朝址① @ https://wepust.itte.cubk.edu.hk/pap/epustCUHK/PSFT_HRA:SA_LEARNER_SERVICE                | ES SSR_SSENRL_SCHD_W.GEL?94g=4SSR_SS_WEEK&&4c4aa=A7FoldedPoRTAL_ROOT_OBJECT.CU_FORTAL_ROOT.CU_MY_STUDY_MY_TEACHING.CU_CUSIS_SER 💟 🛃 8 🗄           |
|                                                                                                | "Home" "Help" "Logout                                                                                                    |
| MyCUHK                                                                                         |                                                                                                    |
| MyPage News and Events CUSIS and MyStudy Library We                                            | ebmail Useful Links                                                                                                    |
|                                                                                                |                                                                                                    |
| CUSIS Services<br>>> CUSIS CBT CHAN, Tai Man 陳大文                                               |                                                                                                    |
| >> Registration Search Plan                                                                    | Enroll My Academics                                                                                                    |
| » My Class Schedule my class schedule add drop                                                 | p swap edit terminformation                                                                                                    |
| » My Planner<br>» My Academics My Class Schedule                                               |                                                                                                    |
| » Accept / Decline Award                                                                       |                                                                                                    |
| Browse Course Catalog     Select Display Option     Uist View     Week     Information         | dy Calendar View                                                                                                    |
| Dourse Enrolmant     Sourse Enrolmant     Make a Parm Nt     << previous week     V            | Week of \$/7/2010 - 11/7/2010 next week >>                                                                                                    |
| >> My Advisors<br>>> <u>Class Sparch</u><br>>> <u>View My Assig</u><br>show Week of 05/07/2010 | Start Time (FI00AM) End Time (FI000M) refresh calendar                                                                                            |
| >> <u>View My Grade</u><br>>> <u>View Unofficial</u><br>>> Application for a Time Soul 6 Jul   | Wednesday Thursday Friday Saturday Sunday<br>7.3d 8.3ul 9.3ul 19.3ul 11.3ul                                                                       |
| Change<br>Transfer Credit                                                                      |                                                                                                    |
| Exemption                                                                                      |                                                                                                    |
| Click "Course Enrolment"                                                                       |                                                                                                    |
| 12:00PM                                                                                        |                                                                                                    |
| 1:00PM                                                                                         |                                                                                                    |
| 2:00PM                                                                                         |                                                                                                    |
| 3:00PM                                                                                         |                                                                                                    |
| 4:00PM                                                                                         |                                                                                                    |

| 🗿 Course Enrollment - Microsoft                                                                                                    | Internet Explorer                                                                                                    |                                                                         | 🔲 🗗 🔀                              |
|----------------------------------------------------------------------------------------------------|----------------------------------------------------------------------------------------------------|-------------------------------------------------------------------------|------------------------------------|
| <b>檔案(E) 编辑(E) 檢視(E)</b> 我                                                                                                    | 的最爱(4) 工具(1) 説明(11)                                                                                                    |                                                                         | 1                                  |
| 🔇 1-ā · 🕲 · 🖹                                                                                                    | 🔮 🚯 🔎 搜尋 👷 始級要 🥹 😥 - 🍃 🔣 🎉 🥸                                                                                                    |                                                                         |                                    |
| 連結 🛅 Useful Site 🍓 Acad Repo                                                                                                    | rit - Staff Login 👸 Academic Report-student login 🌒 Yahool Hong Kong - 雅虎香港 🌒 CRS- Admin 🌒 (                                                                                                    | RS- Student Login 🍦 CRS-Report 🍦 Cunis 🍓 CUPIDE- cheek plagnism 🍓 Cunis | -dedicated ent 🗿 CUSIS UAT 🗿 WDC 👌 |
| 病址① 🙋 https://tepuat.itsc.cuhk.ed                                                                                                    | iu.hk/pop/spusiCUHK/PSFT_HRA/SA_LEARNER_SERVICES.SSR_SSENRL_CART.GBL/FolderPubl=PORTAL_RO                                                                                                    | OT_OBJECT.CU_FORTAL_ROOT.CU_MY_STUDY_MY_TEACHING.CU_CUSIS_SERVI         | CES.CU_HC_SSR_SSENRL_CAR 🔽 🛃 🕸 🏛   |
|                                                                                                    |                                                                                                    |                                                                         | - Home Help Logout                 |
| 🧏 MyCUł                                                                                                    | HK M                                                                                                    |                                                                         |                                    |
| MyPage News and Ever                                                                                                    | nts CUSIS and MyStudy Library Webmail Useful Links                                                                                                    |                                                                         |                                    |
| (Q)                                                                                                    |                                                                                                    |                                                                         | 12550777                           |
| <ul> <li>&gt; CUSIS CBT</li> <li>&gt; Registration</li> <li>&gt;&gt; Personal Information</li> <li>&gt;&gt; Wr.Class Schedule</li> <li>&gt;&gt; Wr.Planaen</li> <li>&gt;&gt; Mr.Academics</li> <li>&gt;&gt;&gt; Account Summar</li> <li>&gt;&gt;&gt; Browse Fourse Cataloa</li> <li>&gt;&gt;&gt;&gt;&gt;&gt;&gt;&gt;&gt;&gt;&gt;&gt;&gt;&gt;&gt;&gt;&gt;&gt;&gt;&gt;&gt;&gt;&gt;&gt;&gt;&gt;&gt;&gt;&gt;&gt;&gt;&gt;</li></ul> | CHAN, Tai Man 陳大文<br>Search Plan forceil My Acade<br>my class schedule add drop swap edit term in<br>Add Classes 3<br>Select Term 3                                                                                                    | Select Term, and press                                                  |                                    |
| » Course Enrollment                                                                                                    |                                                                                                    | "Continue"                                                              |                                    |
| <ul> <li>maxe a payment</li> <li>My Advisors</li> <li>Class Search</li> <li>View My Assignments</li> <li>View My Grades</li> <li>View Unofficial Transcript</li> <li>anolicition for Program</li> </ul>                                                                                                    | Select a term thes click Continue:         Institution           farm         Career-Long Angeluke - POEC         Class           Q 2009-10 Term 1         Portgraduke - POEC         Class           Q 2009-10 Term 2         Portgraduke - POEC         Class |                                                                         | 1                                  |
| Change<br>» Transfer Credit /<br>Exemption<br>elearning<br>Graduate School                                                                                                    | CONTINUE                                                                                                    |                                                                         |                                    |
| Policies and Guidelines                                                                                                    | Sauch Plan Enroll Inv.Academics<br>Mr.Slaus.Echedula edd Roop Suan Edd Term.Information                                                                                                    |                                                                         |                                    |
|                                                                                                    |                                                                                                    |                                                                         |                                    |

| 🖥 Course Enrollment - Microsoft I                                                                              | ternet Explorer                                                             |                                         |                                                                                      |
|----------------------------------------------------------------------------------------------------|-----------------------------------------------------------------------------|-----------------------------------------|--------------------------------------------------------------------------------------|
| 檔案 (P) 编辑 (E) 檢視 (F) 我自                                                                                        | 録爱(Δ) 工具(D) 説明(H)                                                           |                                         |                                                                                      |
| () ⊥-雨 · () · 💌                                                                                                | 🟠 🔎 按章 🌪 我的最爱 😧 🎯 💊 🍓 💌 • 🛄                                                 | K 12 3                                  |                                                                                      |
| 連結 🛅 Useful Site 🗿 Acad Report                                                                                 | Staff Login 🗿 Academic Report- student login 🍓 Yahool Hong Kong - 🐲         | 吉福 🗿 CRS- Admin 🌒 CRS- Student Login    | a CRS-Report a Cusis a CUPIDE-check plagning a Cusis-deducated ent a CUSIS UAT a WDC |
| 病址① 👔 https://tepust.itsc.cuhk.edu                                                                             | k/psp/spundCUHK/PSFT_HR:#JSA_LEARNER_SERVICES_SSR_SSENRL_CAR1               | GEL Toller Polt PORTAL_ROOT_OBJECT.CU_J | FORTAL ROOT.CU. MY STUDY MY TEACHING.CU.CUSIS SERVICES.CU.HC.SSR SSENRL CAR 🛩 🛃 🕸    |
| The second second second second second second second second second second second second second second second s |                                                                             |                                         | "Home" "Help" "Logout                                                                |
| 🗶 MyCUH                                                                                                    | к 🔟 🚬 🚬                                                                     | AND                                     |                                                                                      |
| MyPage News and Event                                                                                          | CUSIS and MyStudy Library Webmail Useful Li                                 | nks                                     |                                                                                      |
| (Q)                                                                                                    |                                                                             |                                         |                                                                                      |
| CUSIS Services                                                                                                 | CHAN, Tai Man 陳大文                                                           |                                         | Data Language: English 💌 🛆                                                           |
| » My Planner                                                                                                   | Search Plan Enro                                                            | a My Academics                          |                                                                                      |
| >> My Academics<br>>> Accept / Decline Award                                                                   | my class schedule add drop swap                                             | edit term information                   |                                                                                      |
| >> Account Summary                                                                                             | Enrollment Dates                                                            |                                         |                                                                                      |
| » Browse Program                                                                                               | antonnent bates                                                             |                                         |                                                                                      |
| » <u>My Course History</u><br>» <u>Course Enrollment</u><br>» <u>Make a Payment</u>                            | To view appointments and enrollment dates for another term, s click Change. | elect the term and                      | You may click "Term                                                                  |
| » <u>My Advisors</u><br>» <u>Class Search</u><br>» <u>View My Assignments</u>                                  | 2009-10 Term 1   Postgraduate - PGDE   CUHK                                 | m                                       | Information" to check the                                                            |
| » <u>View My Grades</u><br>» View Unofficial Transcript                                                        | Enrollment Appointments                                                     |                                         | Course Enrolment period                                                              |
| » Application for Program<br>Change<br>» Transfer Credit /<br>Exemption                                        | Session Appointment Begins Appointment Ends Tot.<br>Unit                    | Max<br>No<br>GPA<br>Units<br>Units      |                                                                                      |
| <u>Graduate School</u><br>Policies and Guidelines                                                              | Regular Academic 8 July 2010 31 July 2010<br>Session 9:00AM 6:00PM          | 00 11.00 11.00                          |                                                                                      |
|                                                                                                    | Term Enrollment Limits                                                      |                                         |                                                                                      |
|                                                                                                    | Max Total Units Max No GPA Units Max Audit Units                            | Max Wait List Units                     |                                                                                      |
|                                                                                                    | 11.00 11.00                                                                 | 11.00                                   |                                                                                      |
|                                                                                                    | SHOPPING CART                                                               | ADD CLASSES                             |                                                                                      |
|                                                                                                    | Saamh Dlan Frimill Muterarlamine                                            |                                         | ×                                                                                    |

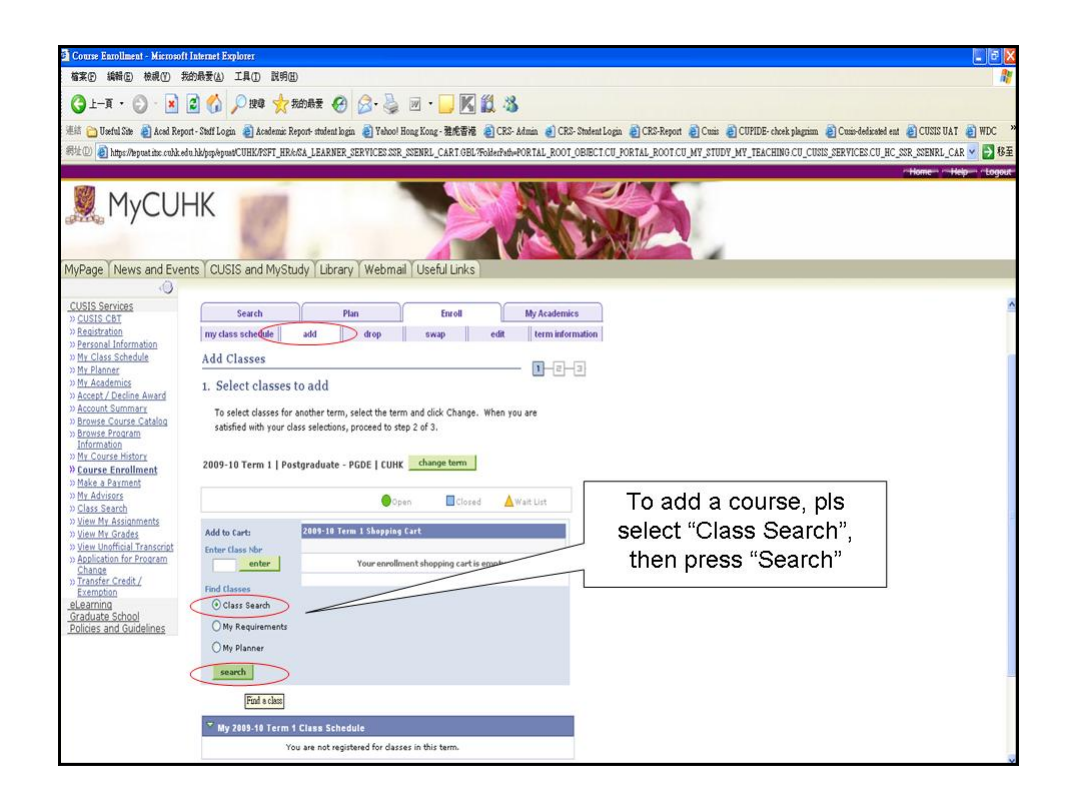

| 電影 時間 形式 200年後日 1月10 1月10 1月20 1月20 1月20 1月20 1月20 1月20                                                                                                    | 2                                                               |
|----------------------------------------------------------------------------------------------------|-----------------------------------------------------------------|
| 🚱 上 — R + 💿 - 💌 🖻 🏠 🔑 1989 🤆 2656 🕸 🥝 😥 + 🎯 😥 + 🥥 🕅 + 🖵 🎉 🖏 🚳<br>1982 🚡 Undel Zan & Andre Zan Begert - Dael Engin & Anademic Report - Shall Engin & Webbert Report & Carlo & Carlo &                   |                                                                 |
| d HE 🔁 Teela Line 👔 Anal Report - End Login 👔 Analonin Report - Malaning 👸 Yakon Heng Kong, 🏛 🛱 🖓 (CRE: Alanin @ CRE: Enders Login @ CRE: Report @ Creix: @ CRE: Heng Kong, @ CRE: Alanin @ CRE: U A Analoning @ CRE: Report @ Creix: @ CRE: Heng Kong, @ CRE: Alaning @ CRE: Alaning @ CRE:        |                                                                 |
| 801 10 and the share of the share of the share of the state of the state of the sta | "IDE- chock plagrim 🌏 Crain-dedicated ent 👸 CUSIS UAT 🍓 WDC 🏾 🎽 |
|                                                                                                    | TEACHINO.CU_CUSIS_SERVICES.CU_HC_SSR_SSENRL_CAR 💌 🛃 👫           |
|                                                                                                    | -HomeHelpLogout-                                                |
| MyCUHK                                                                                                    |                                                                 |
| MyPage News and Events CUSIS and MyStudy Library Webmail Useful Links                                                                                                    |                                                                 |
| CURST Sourcest:         0.2011 Sourcest:         0.2011 Sourcest:     <                                                                                                    | lass search, pls<br>class schedule of<br>gned SCT Major         |
| Caserh often Femill the Bradanice                                                                                                    | ×                                                               |

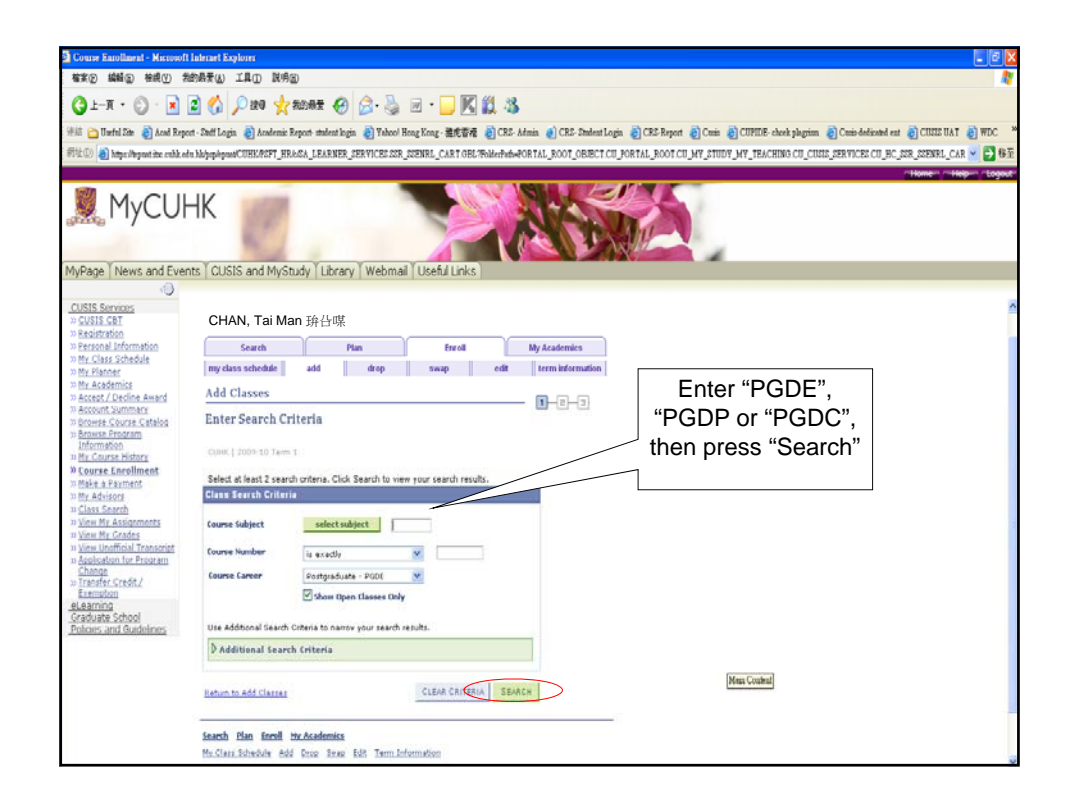

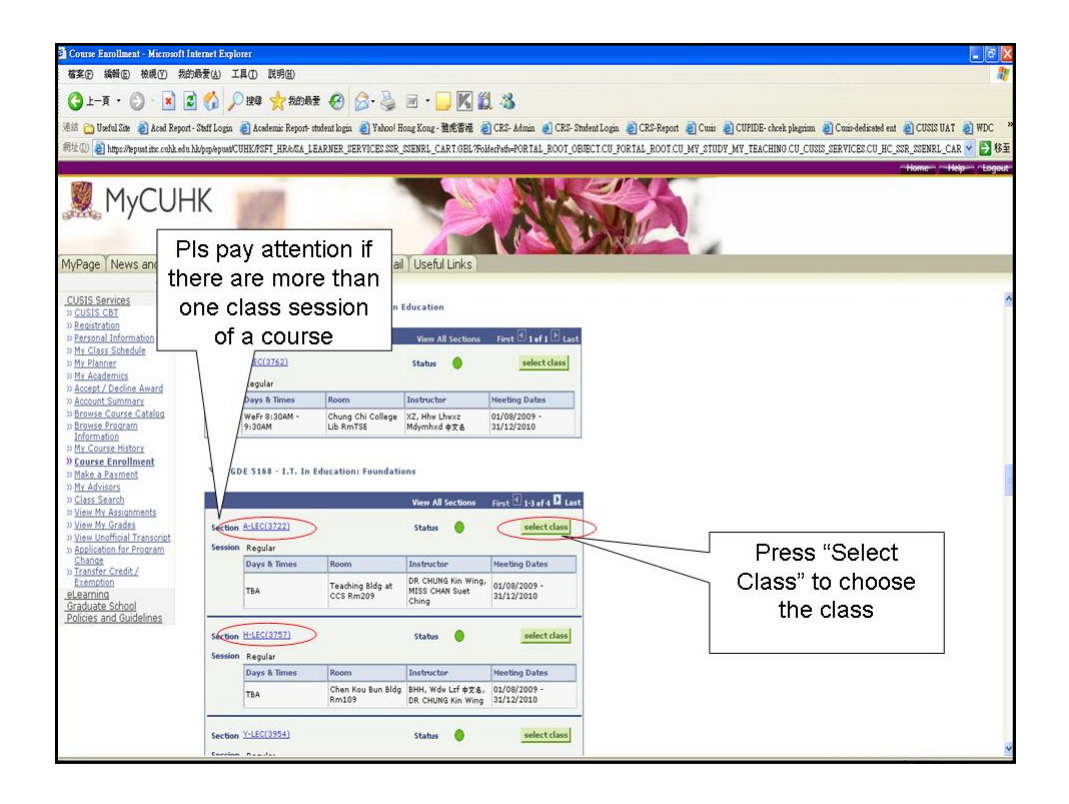

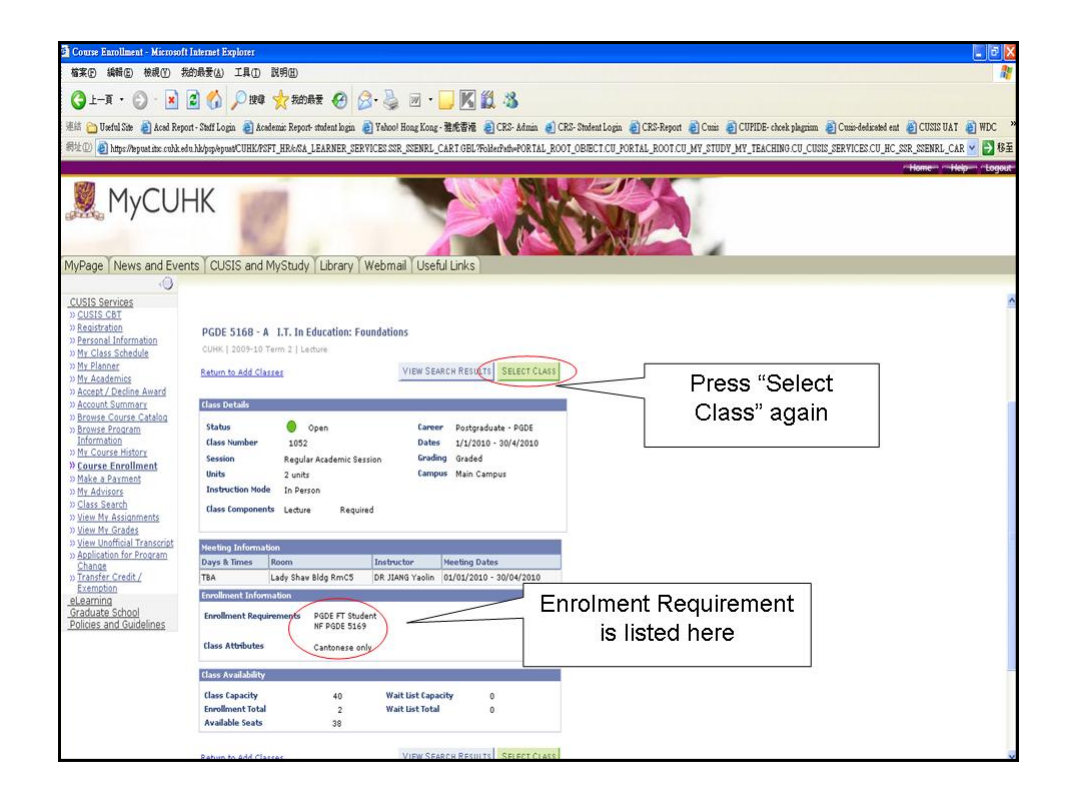

| 🗿 Course Enrollment - Microsoft                                | (I Talemet Explorer                                                                                                    | 🖉 🖻 💟                   |  |  |  |  |  |  |  |  |
|----------------------------------------------------------------|----------------------------------------------------------------------------------------------------|-------------------------|--|--|--|--|--|--|--|--|
| 檔案 E 编辑 E 檢視 E 预                                               | 約金融表は、工具① 説明国                                                                                                    | 1                       |  |  |  |  |  |  |  |  |
| 🔇 1-A • 🔘 • 💌                                                  | 🗟 🚯 🔎 188 🧙 560.655 🚱 🔗 - 🍃 🔣 🛍 - 🔜 🔣 🎇 🦓                                                                                                    |                         |  |  |  |  |  |  |  |  |
| 連結 🛅 Useful Site 👩 Acad Repor                                  | port - Staff Login 🕘 Academic Report - student login 🗿 Yahool Hong Kong - 雅虎書補 🌒 CRS- Admin 🜒 CRS- Student Login 🌒 CRS-Report 🌒 Cutii 🌒 CUPIDE - cheek playrinn 🜒 Cutii-dedixaded                                                                                                    | ent 🗿 CUSIS VAT 🗿 WDC 👋 |  |  |  |  |  |  |  |  |
| 弱址 (1) 🙆 https://lepuat.itsc.cubk.edu                          | what how we want the services and the services and the services and the services of the services of the servic | C_SSR_SSENRL_CAR 🔽 🛃 移筆 |  |  |  |  |  |  |  |  |
|                                                                |                                                                                                    | "Home" "Help" "Logout   |  |  |  |  |  |  |  |  |
| MyCUH                                                          | HK                                                                                                    |                         |  |  |  |  |  |  |  |  |
| MyPage   News and Even                                         | nts [ CUSIS and MyStudy ] Library ] Webmail ] Useful Links                                                                                                    |                         |  |  |  |  |  |  |  |  |
| CUSIS Services                                                 | Search Plan Enroll Mv Academics                                                                                                    |                         |  |  |  |  |  |  |  |  |
| » <u>CUSIS CBT</u>                                             | my class schedule add drop swap edit term information                                                                                                    |                         |  |  |  |  |  |  |  |  |
| >> Registration<br>>> Personal Information                     | Add Classes                                                                                                    |                         |  |  |  |  |  |  |  |  |
| My Planner     My Academics     Accept / Decline Award         | 1. Select classes to add - Enrollment Preferences                                                                                                    |                         |  |  |  |  |  |  |  |  |
| >> Account Summary<br>>> Browse Course Catalog                 | 2009-10 Term 2   Postgraduate - PODE   CUHK                                                                                                    |                         |  |  |  |  |  |  |  |  |
| >> Browse Program<br>Information                               | PGDE 5168 - I.T. In Education: Foundations                                                                                                    |                         |  |  |  |  |  |  |  |  |
| » <u>My Course History</u><br>» Course Enrollment              | Class Preferences                                                                                                    |                         |  |  |  |  |  |  |  |  |
| >> <u>Make a Payment</u><br>>> <u>My Advisors</u>              | PGDE 5188-A Lecture Oppen Wait List 🔲 Wait list if dass is full                                                                                                    |                         |  |  |  |  |  |  |  |  |
| » <u>Class Search</u><br>» <u>View My Assignments</u>          | Permission Nbr                                                                                                    |                         |  |  |  |  |  |  |  |  |
| » <u>View My Grades</u><br>» <u>View Unofficial Transcript</u> | Session Regular Academic Session<br>Grading Graded<br>Cameer Postoraduate - DGDE                                                                                                    |                         |  |  |  |  |  |  |  |  |
| » Application for Program<br>Change                            | Enrollment Information Units 2.00                                                                                                    |                         |  |  |  |  |  |  |  |  |
| » Transfer Credit /<br>Exemption                               | PODE FT Student     NF PODE 5169     Press "Next"                                                                                                    |                         |  |  |  |  |  |  |  |  |
| eLearning<br>Graduate School                                   | Cantonese only                                                                                                    |                         |  |  |  |  |  |  |  |  |
| Policies and Guidelines                                        | CANCEL NEIT                                                                                                    |                         |  |  |  |  |  |  |  |  |
|                                                                | Section Component Days & Times Room Instructor Start/End Date                                                                                                    |                         |  |  |  |  |  |  |  |  |
|                                                                | A Lecture Lady Shaw<br>Bidg RmrCS DR 31AHG Yaolin 01/02/2010 -<br>30/94/2010                                                                                                    |                         |  |  |  |  |  |  |  |  |
|                                                                | Search Plan Enroll by Academics                                                                                                    |                         |  |  |  |  |  |  |  |  |
|                                                                | my viast soneoue and viop swap tog Term Information                                                                                                    | ×                       |  |  |  |  |  |  |  |  |

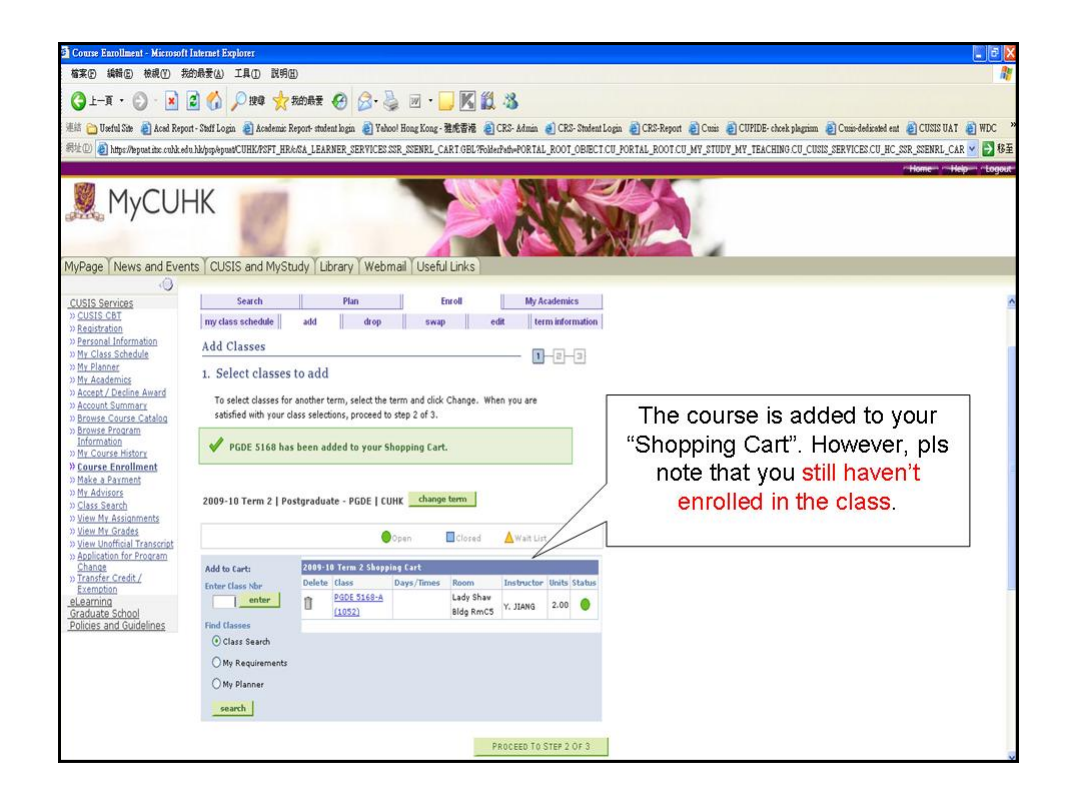

| 🗿 Course Enrollment - Microsoft                                                                    | Internet Explorer                                                                           |                                                                                                    |
|----------------------------------------------------------------------------------------------------|---------------------------------------------------------------------------------------------|----------------------------------------------------------------------------------------------------|
| 檔案 (P) 編輯 (E) 檢視 (Y) 我                                                                             | 的最爱() 工具() 説明()                                                                             |                                                                                                    |
| 🔇 1-A • 🕲 • 💌 [                                                                                    | 2) 🟠 🔎 1944 👷 500 ARE 🤣 🔗 - 🍃 🕅 🖞 🖏                                                         |                                                                                                    |
| 連結 🚞 Useful Site 👸 Acad Repor                                                                      | rt - Statf Login 🗿 Academic Report-student login 🌒 Yahool Hong Kong - 雅虎香港 🗿 CRS- Admin 🌒 C | RS-Student Login 👌 CRS-Report 🍓 Cuuis 👌 CUPIDE- chock plagrim 👔 Cuuis-dedicated ent 👸 CUSIS UAT 🍓 WDC |
| 弱址① 🗿 https://lepuat.itxc.cuhk.edu                                                                 | u.hk/pp/spustCUHK/PSFT_HR/s/SA_LEARNER_SERVICES.SSR_SSENRL_CART.GBL/FolderPolitePORTAL_RO   | DT_OBJECT.CU_PORTAL_ROOT.CU_MY_STUDY_MY_TEACHING.CU_CUSIS_SERVICES.CU_HC_SSR_SSENRL_CAR 🛩 🛃 😣         |
|                                                                                                    |                                                                                             | - Homen - Helper - Logou                                                                              |
|                                                                                                    |                                                                                             |                                                                                                    |
| MyPage   News and Even                                                                             | ts   COSIS and MyStudy   Library   webmail   Oseful Links                                   |                                                                                                    |
| CUSIS Services<br>> CUSIS CBT<br>> Registration<br>> Personal Information<br>> My Class Schedule   | CHAN, Tai Man 脚大文                                                                           | Data Languages English 🗸 🗸                                                                            |
| >> My Planner                                                                                      | Search Plan Enroll My Acade                                                                 | mics                                                                                                  |
| >> Accept / Decline Award                                                                          | my class schedule add drop swap edit term in                                                | formation                                                                                             |
| >> Account Summary<br>>> Browse Course Catalog                                                     | Add Classes                                                                                 | Perform "Class Search" again                                                                          |
| » <u>Browse Program</u><br>Information<br>» <u>My Course History</u>                               | Enter Search Criteria                                                                       | to add more classes into your                                                                         |
| » Make a Payment                                                                                   | CUHK   2009-10 Term 2                                                                       | shopping cart.                                                                                        |
| >> My Advisors<br>>> Class Search                                                                  | Select at least 2 search criteria. Click Search to view your search results.                | 10 19 6658                                                                                            |
| >> View My Assignments                                                                             | Class Search Criteria                                                                       |                                                                                                    |
| » <u>View My Grades</u><br>» <u>View Unofficial Transcript</u><br>» <u>Application for Program</u> | Course Subject select subject pgde                                                          |                                                                                                    |
| » Transfer Credit /                                                                                | Course Number is exactly                                                                    |                                                                                                    |
| eLearning                                                                                          | Course Career Postgraduate - PGDE                                                           |                                                                                                    |
| Graduate School<br>Policies and Guidelines                                                         | Show Open Classes Only                                                                      |                                                                                                    |
|                                                                                                    |                                                                                             |                                                                                                    |
|                                                                                                    | Use Additional Search Criteria to narrow your search results.                               |                                                                                                    |
|                                                                                                    | P Additional Search Criteria                                                                |                                                                                                    |
|                                                                                                    | Return to Add Classes CLEAR CRITERIA SEARCH                                                 |                                                                                                    |
|                                                                                                    | Search Dian Formil My Academics                                                             |                                                                                                    |

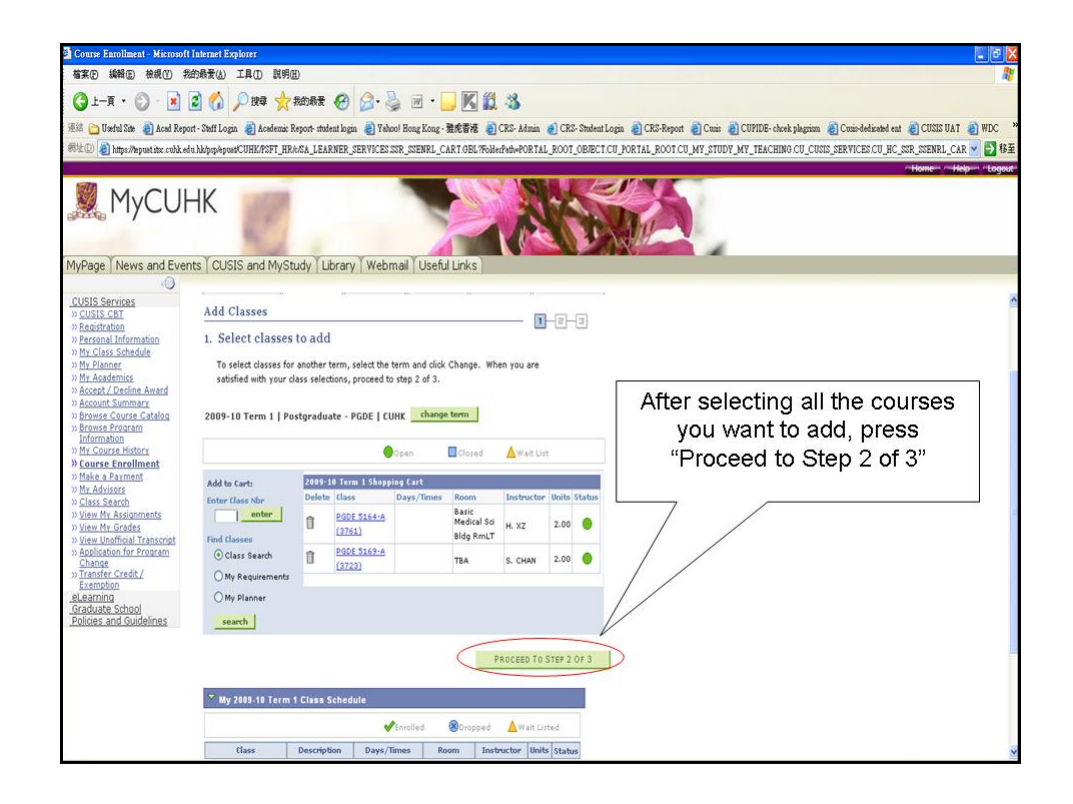

| 🗿 Course Enrollment - Microsoft                                                                                    | Internet Explorer                                                                                                    |                                                   |                 |                                  |              |                 |             |                  |                  |              |                |                 |            | . 8 🛛     |
|----------------------------------------------------------------------------------------------------|----------------------------------------------------------------------------------------------------|---------------------------------------------------|-----------------|----------------------------------|--------------|-----------------|-------------|------------------|------------------|--------------|----------------|-----------------|------------|-----------|
| 檔案(P) 網輯(E) 檢視(Y) 我                                                                                                | 的最爱(么) 工具(工)                                                                                                    | 說明 <del>但</del> )                                 |                 |                                  |              |                 |             |                  |                  |              |                |                 |            | 1         |
| 🔇 ±-ā • 🔘 · 💌                                                                                                    | 2 🟠 🔎 HQ                                                                                                    | 📩 我的最爱 🚱                                          | Ø· 🎍 🗷          | · 🗌 🛛                            | C 11 4       | 3               |             |                  |                  |              |                |                 |            |           |
| 連結 🛅 Uzeful Site 🗿 Acad Repor                                                                                      | t - Staff Login 👌 Aca                                                                                                    | demic Report- student logi                        | 👌 Yehoo! Hong   | Kong-雅虎香                         | Vie 🌒 CRS    | - Admin 🌒 CRS-  | Stadent Log | gin 👌 CRS-Report | 👌 Cusis 🗿 CUPII  | DE- chcek pl | agniam 🗿 Couis | o-dedicated ent | CUSIS UAT  | 👌 WDC 👌   |
| 病性① 👩 https://lepust.itx.cuhk.ed                                                                                   | a hk/psp/epuat/CUHK/PSI                                                                                                    | FT_HR&SA_LEARNER_S                                | ERVICES SSR_SSE | NRL_CART.G                       | BL?FolderPat | PORTAL_ROOT_    | BIECT.CU    | PORTAL_ROOT.C    | U_MY_STUDY_MY_TE | EACHING.C    | U_CUSIS_SERVI  | CES.CU_HC_SSF   | SSENRL_CAR | R 🔽 🛃 移至  |
|                                                                                                    |                                                                                                    |                                                   |                 |                                  |              |                 |             |                  |                  |              |                |                 | Home He    | ip Logout |
| MyCUH                                                                                                    | -IK                                                                                                    | 2                                                 |                 |                                  |              | X               |             |                  |                  |              |                |                 |            |           |
| MyPage News and Even                                                                                               | ts CUSIS and I                                                                                                    | MyStudy   Library                                 | Webmail         | Useful Link                      | S            |                 |             |                  |                  |              |                |                 |            |           |
| CUSIS Services<br>» CUSIS CBT<br>» Registration<br>» Personal Information<br>» My Class Schedule                   | CHAN, Ta                                                                                                    | iMan 陳大文                                          |                 |                                  |              |                 |             |                  |                  |              | Data Languag   | e: English      | ×          | 1         |
| >> <u>My Planner</u><br>>> My Academics                                                                            | Search Plan Enroll My Academics                                                                                                    |                                                   |                 |                                  |              |                 |             |                  |                  |              |                |                 |            |           |
| » Accept / Decline Award<br>» Account Summary<br>» Browse Course Catalog                                           | my class schedule add drop swap edit term information<br>Add Classes                                                                                |                                                   |                 |                                  |              |                 |             |                  |                  |              |                |                 |            |           |
| » Browse Program<br>Information<br>» My Course History<br>» Course Enrollment<br>» Make a Payment<br>» My Advisore | 2. Confirm classes Click Froish Earolling to process your request for the classes listed below. To exit without adding these classes, click Cancel. |                                                   |                 |                                  |              |                 |             |                  |                  |              | 1              |                 |            |           |
| » <u>Class Search</u><br>» <u>View My Assignments</u><br>» <u>View My Grades</u>                                   | 2009-10 Term 1                                                                                                    | Postgraduate - PGDE                               | синк            |                                  |              |                 |             | Pr               | ess "Fir         | nish         | Enro           | lling"          |            |           |
| » View Unofficial Transcript<br>» Application for Program<br>Change                                                |                                                                                                    |                                                   | Open            | Clo                              | sed 🔺        | Wait List       |             | 7                |                  |              |                |                 |            | ,         |
| » Transfer Credit /<br>Exemption                                                                                   | Class                                                                                                    | Description                                       | Days/Times      | Room                             | Instruct     | or Units Status |             | /                | /                |              |                |                 |            |           |
| eLearning<br>Graduate School<br>Policies and Guidelines                                                            | PGDE 5164-A<br>(3761)                                                                                                    | Prin of<br>Curriculum<br>Design (Lecture)         |                 | Basic Medici<br>Sci Bldg<br>RmLT | H. XZ        | 2.00            |             | / /              |                  |              |                |                 |            |           |
| , onces and obligance                                                                                              | PGDE 5169-A<br>(3723)                                                                                                    | I.T. In<br>Education:<br>Integration<br>(Lecture) |                 | тва                              | S. CHAN      | 2.00            |             |                  |                  |              |                |                 |            |           |
|                                                                                                    |                                                                                                    |                                                   | CANCEL          | PREVIOU                          | S FINI       | SH ENROLLING    |             |                  |                  |              |                |                 |            |           |
|                                                                                                    | <u>Search Plan En</u>                                                                                                    | roll <u>My Academics</u>                          |                 |                                  |              |                 |             |                  |                  |              |                |                 |            |           |

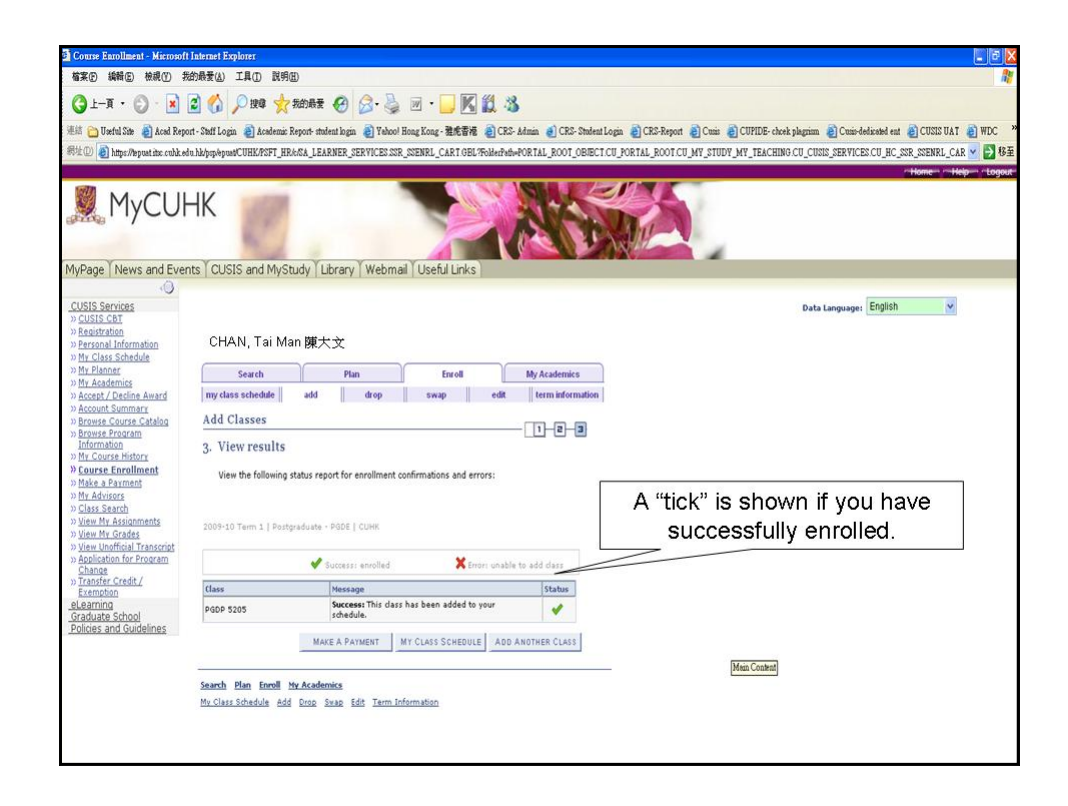

| Course Enrollment - Microsof                                                   | Talemet Explorer                                                                                                    | Ð          |
|--------------------------------------------------------------------------------|----------------------------------------------------------------------------------------------------|------------|
| 檔案(P) 編輯(E) 檢視(Y) 非                                                            | 約最著位) 工具① 説明語                                                                                                    | 1          |
| 🔇 1-A · 🔘 · 💌                                                                  | 🗟 🟠 🔎 1949 👷 550 ARZ 🚱 🐼 - 📴 🔣 🎇 🕉                                                                                                    |            |
| 連結 🛅 Useful Site 👩 Acad Rep                                                    | nt - Staff Login 🕘 Academic Report-student login 🌒 Yahaol Hong Kong- 🧏 ##### 🌒 CRS: Admin 🕘 CRS: Student Login 🌒 CRS: Report 🜒 Cumi 🌒 CUMDE: cheek playninn 🜒 Cumi-deixaad ent 🜒 CUSS UAT 🌒 W | VDC        |
| 病性① 🙆 https://lepust.itsc.cuhk.e                                               | u hådpopåpumCUHK/RSFT_HRARSA_LEARNER_SERVICES SSR_SSENRL_CART GEL/Follwedvad=PORTAL_ROOT_OBJECT.CU_PORTAL_ROOT.CU_MY_STUDY_MY_TEACHING.CU_CUSIS_SERVICES.CU_HC_SSR_SSENRL_CAR 🗹               | <b>₽</b> 8 |
|                                                                                | - Home Hop                                                                                                    | Logou      |
| MyCUI                                                                          | HK                                                                                                    |            |
| MyPage   News and Eve                                                          | tts   CUSIS and MyStudy   Library   Webmail   Useful Links                                                                                                    |            |
| CI ISIS Services                                                               | English v                                                                                                    |            |
| » CUSIS CBT<br>» Registration<br>» Personal Information<br>» My Class Schedule | Data Languages English V                                                                                                    |            |
| >> <u>My Planner</u><br>>> My Academics                                        | Search Plan Enroll My Academics                                                                                                    |            |
| >> Accept / Decline Award                                                      | ny class schedule add drop swap edit term information                                                                                                    |            |
| >> Account Summary<br>>> Browse Course Catalog                                 | Add Classes                                                                                                    |            |
| » Browse Program<br>Information                                                |                                                                                                    |            |
| » My Course History                                                            |                                                                                                    |            |
| » Make a Payment                                                               | View the following status report for enrollment confirmations and errors:                                                                                                    |            |
| >> <u>My Advisors</u><br>>> <u>Class Search</u>                                | An error message is shown if                                                                                                    |            |
| >> <u>View My Assignments</u>                                                  | 2009-10 Term 1 [Pastgraduate - PADE   CUHK VOL are not successful                                                                                                    |            |
| » View Unofficial Transcript                                                   | you are not baccebbidi.                                                                                                    |            |
| >> Application for Program<br>Change                                           | Visuccess: enrolled Xi Error: unable to add class                                                                                                    |            |
| » Transfer Credit /<br>Exemption                                               | Class Message Status                                                                                                    |            |
| eLearning<br>Graduate School<br>Policies and Guidelines                        | PODE 5164 Error You are unable to enroll in this dats at this time. Anallable seats are reserved and you do not meet the rearre capacity requirements.                                        |            |
|                                                                                | PODE 5169 Envor Unable to add this class - requisites have not been met.                                                                                                    |            |
|                                                                                | MAKE & PAYMENT MY CLASS SCHEDULE ADD ANOTHER CLASS                                                                                                    |            |
|                                                                                |                                                                                                    |            |
|                                                                                | Search Plan Enroll My Academics                                                                                                    |            |
|                                                                                | My Class Schedule Add Drop. Swap Edit Term Information                                                                                                    | _          |

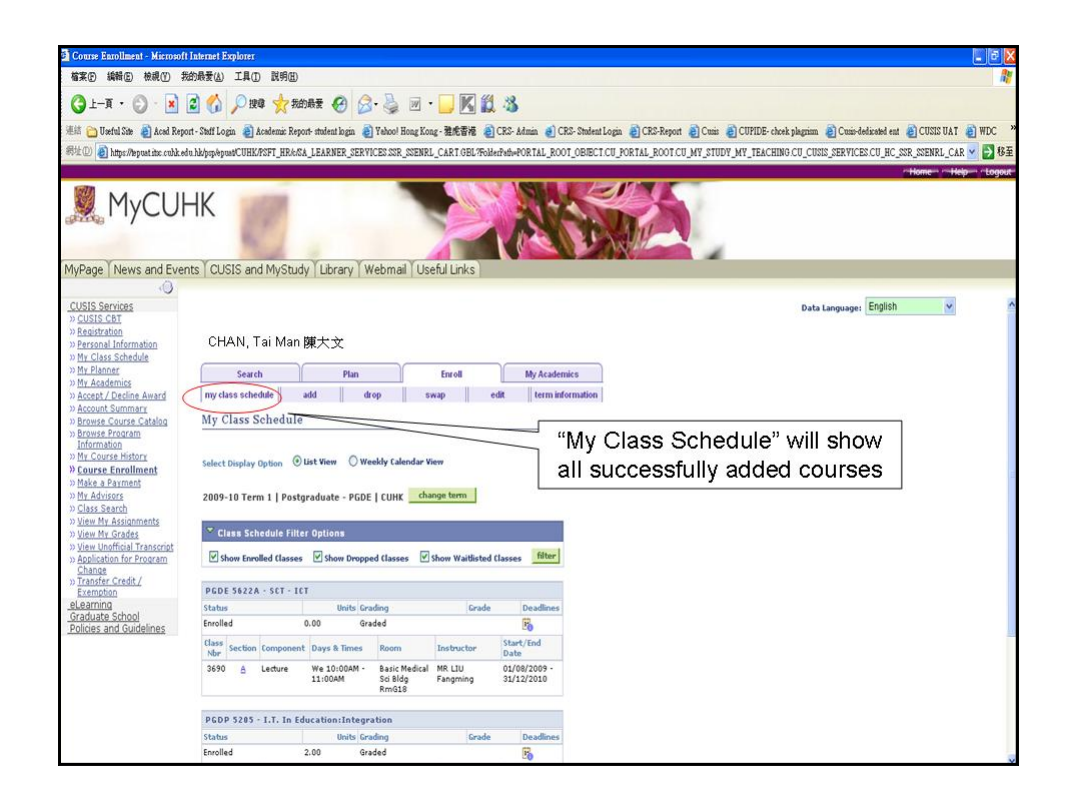

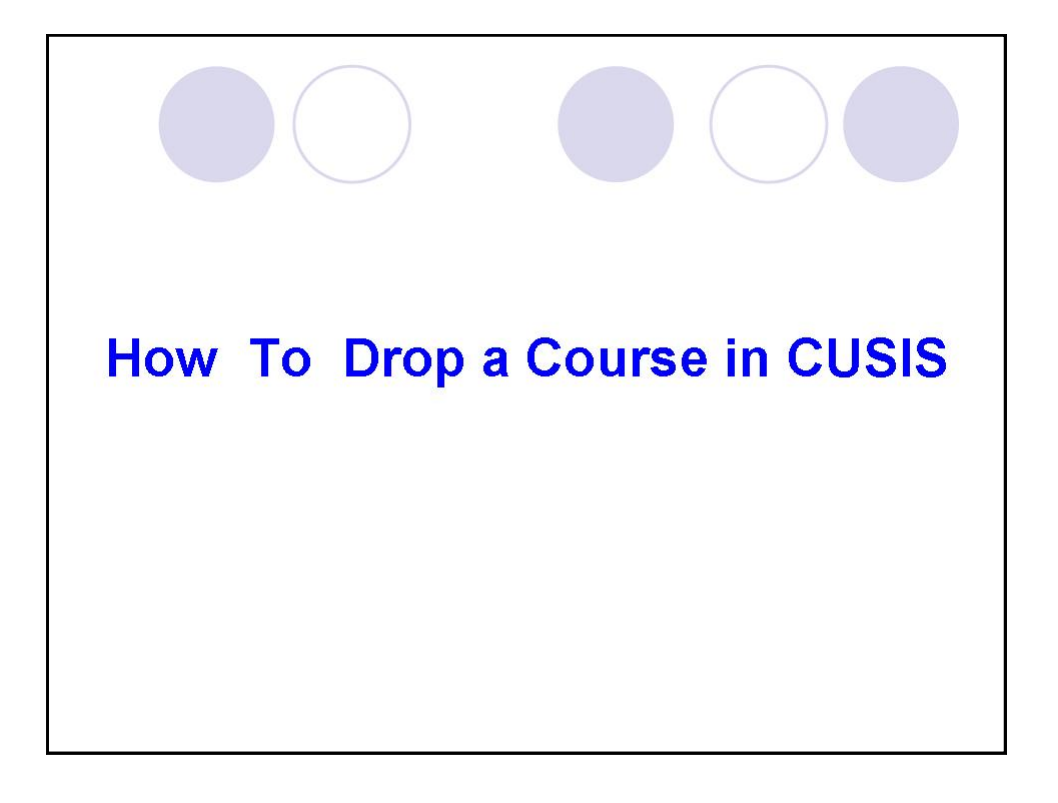

| 🗿 Course Enrollment - Microsoft I                      | nternet Explorer           |                                                    |                                 |               |            |                                                                                                    |
|--------------------------------------------------------|----------------------------|----------------------------------------------------|---------------------------------|---------------|------------|----------------------------------------------------------------------------------------------------|
| 檔案(F) 編輯(F) 檢視(F) 我自                                   | 的最爱(么) 工具(工) 説明            | Ð                                                  |                                 |               |            | n de la companya de la companya de la companya de la companya de la companya de la companya de la companya de l |
| 🔇 ±-A · 🜔 · 🖹                                          | 🕈 🕼 🔎 Hea 🤺                | 我的最爱 🚱 🔗                                           | 👌 🗷 • 🗔 🕅                       | 1 1 3         |            |                                                                                                    |
| 連結 🛅 Useful Site 🗿 Aced Report                         | t - Staff Login 👔 Academic | Report- student login 🛛 🗿 Y                        | ehool Hong Kong - 雅虎香           | 🕫 🎒 C.R.S     | kêmin 🍓    | 🖞 CRS- Student Login 🗿 CRS-Report 🗿 Cusis 👩 CUPIDE- cheek plagrinn 🗿 Cusis-dedicated ent 🔮 CUSIS UAT 👸 WDC 🏾 👋  |
| 弱址① 🙆 https://lepuat.itsc.cuhk.edu                     | hk/psp/epust/CUHK/PSFT_HF  | www.learner_service                                | S SSR_SSENRL_CART GE            | L?FolderPath= | PORTAL_    | ROOT_OBJECT.CU_PORTAL_ROOT.CU_MY_STUDY_MY_TEACHING.CU_CUSIS_SERVICES.CU_HC_SSR_SSENRL_CAR 🔽 🛃 🕸                 |
|                                                        |                            |                                                    | _                               |               | _          | Homen Helpen rtogout                                                                                            |
| 💐 MyCUH                                                | łK                         |                                                    |                                 |               |            |                                                                                                    |
| MyPage News and Event                                  | ts CUSIS and MyS           | tudy Library Wel                                   | omail   Useful Link             | s             |            |                                                                                                    |
| CURIO Convince                                         |                            |                                                    |                                 |               |            |                                                                                                    |
| » CUSIS Services<br>» CUSIS CBT<br>» Registration      | CHAN, Tai M                | an 陳大文                                             |                                 |               |            |                                                                                                    |
| » Personal Information<br>» My Class Schedule          | Search                     | Plan                                               | Enroll                          |               | My Ac      | idemics                                                                                                    |
| >> <u>My Planner</u><br>>> My Academics                | my class schedule          | add drop                                           | swap                            | edit          | tern       | information                                                                                                    |
| >> Accept / Decline Award                              | Drop Classes               |                                                    |                                 |               |            |                                                                                                    |
| >> Account Summary<br>>> Browse Course Catalog         | 1. Select classes          | to drop                                            |                                 |               |            |                                                                                                    |
| >> Browse Program                                      |                            |                                                    |                                 |               |            |                                                                                                    |
| Select the                                             | e course                   | YOU Drop Se                                        | lected Classes.                 |               |            |                                                                                                    |
| * want                                                 | t to drop                  |                                                    |                                 |               |            |                                                                                                    |
| 2                                                      |                            | PGDE                                               | CUHK change term                |               |            |                                                                                                    |
| » <u>View My Grade</u><br>» <u>View Unofficial Tra</u> |                            |                                                    | Enrolled                        | oped 🛕        | Vait Liste | d                                                                                                    |
| Change                                                 | Select Class               | Description Day                                    | ys/Times Room                   | Instructo     | r Units    | Status                                                                                                    |
| Exemption                                              | D PGDE 5622A-A<br>(3690)   | SCT - ICT We 10<br>(Lecture) 11:00                 | 0:00AM - Basic<br>AM Bildg RmG1 | 8 F. LIU      |            | *                                                                                                    |
| Policies and Guidelines                                | PGDP 52054<br>(3956)       | I.T. In<br>Education:Integr TBA<br>ation (Lecture) | ТВА                             | Staff         | 2.00       | *                                                                                                    |
|                                                        |                            |                                                    |                                 | DROP SELE     | CTED CL    | 45555                                                                                                    |
|                                                        | My 2009-10 Term            | 1 Class Schedule                                   |                                 | -             |            |                                                                                                    |
|                                                        | Search Plan Enroll         | Ny Academics                                       |                                 |               |            |                                                                                                    |
|                                                        | My Class Schedule Add      | Drop Swap Edit Ter                                 | m Information                   |               |            | ~                                                                                                    |

| 🗿 Course Enrollment - Microsoft                                                                            | Internet Explorer                                                                                            |                                                |                     |             |                 |                    |                                                                                                  |  |  |  |
|----------------------------------------------------------------------------------------------------|----------------------------------------------------------------------------------------------------|------------------------------------------------|---------------------|-------------|-----------------|--------------------|--------------------------------------------------------------------------------------------------|--|--|--|
| <b>檔案 [2] 编辑 [2]</b> 檢親 [2] 我                                                                              | 的最爱(人) 工具(工)                                                                                                 | 就明田                                            |                     |             |                 | 1                  | N                                                                                                |  |  |  |
| 🔇 1-A · 🔘 · 💌                                                                                              | 2 🚯 🔎 Ha                                                                                                    | 📩 我的最爱 🚱                                       | 🗟 · 🎍 🖻             | • 🗾 🔣       | 1 3             |                    |                                                                                                  |  |  |  |
| 連結 🛅 Useful Site 👩 Acad Repo                                                                               | rt - Staff Login  🧃 Acad                                                                                     | emic Report- student log                       | in 👌 Yahoo! Hong Ko | ong·雅虎香祥    | E 👌 CRS- Ad     | min 🌒 CRS- Student | nt Login 🍵 CRS-Report 🗿 Cusis 🌒 CUPIDE- cheek plagrium 🗿 Cusis-dedizated ent 🗿 CUSIS UAT 🗿 WDC , |  |  |  |
| 弱址 (1) 🙋 https://lepuat.itsc.cubk.ed                                                                       | u.hk/psp/epuat/CUHK/PSF                                                                                      | T_HR&/SA_LEARNER                               | SERVICES SSR_SSENF  | RL_CART.GBI | L?FolderPath=PO | RTAL_ROOT_OBJECT   | CT CU_PORTAL_ROOT CU_MY_STUDY_MY_TEACHING CU_CUSIS_SERVICES CU_HC_SSR_SSENRL_CAR 💌 🛃 👫           |  |  |  |
|                                                                                                    |                                                                                                    |                                                |                     |             |                 |                    | - Home                                                                                           |  |  |  |
| MyCUł                                                                                                    | HK                                                                                                    | 1                                              |                     |             |                 | N'i                |                                                                                                  |  |  |  |
| MyPage   News and Ever                                                                                     | its CUSIS and M                                                                                              | NyStudy   Librar                               | y   Webmail   Us    | seful Links | S               |                    |                                                                                                  |  |  |  |
| CUSIS Services                                                                                             |                                                                                                    |                                                |                     |             |                 |                    | English V                                                                                        |  |  |  |
| » <u>CUSIS CBT</u><br>» <u>Registration</u><br>» <u>Personal Information</u><br>» <u>My Class Schedule</u> | CHAN, Tai                                                                                                    | Man 陳大文                                        |                     |             |                 |                    | Data Languaget Kirginan                                                                          |  |  |  |
| >> <u>My Planner</u><br>>> My Academics                                                                    | Search                                                                                                    | P                                              | lan                 | Enroll      |                 | My Academics       |                                                                                                  |  |  |  |
| >> Accept / Decline Award                                                                                  | my class schedul                                                                                             | add                                            | drop                | swap        | edit            | term information   | 1                                                                                                |  |  |  |
| » Account Summary<br>» Browse Course Catalog                                                               | Drop Classes                                                                                                 |                                                |                     |             |                 | 1-2-3              |                                                                                                  |  |  |  |
| Information                                                                                                | 2. Confirm y                                                                                                 | our selection                                  |                     |             |                 |                    |                                                                                                  |  |  |  |
| >> <u>Inv Course Enrollment</u><br>>> <u>Make a Payment</u><br>>> <u>My Advisors</u>                       | Click Finish Dropping to process your drop request. To exit without dropping<br>these classes, click Cancel. |                                                |                     |             |                 |                    |                                                                                                  |  |  |  |
| >> <u>Class Search</u><br>>> <u>View My Assignments</u><br>>> <u>View My Grades</u>                        | 2009-10 Term 1                                                                                               | Press "Finish                                  |                     |             |                 |                    |                                                                                                  |  |  |  |
| » <u>View Unofficial Transcript</u><br>» <u>Application for Program</u>                                    |                                                                                                    |                                                | Enrolled            | (S) Dropp   | ped 🛕 Wai       | t Listed           | Droppina" to confirm                                                                             |  |  |  |
| » Transfer Credit /                                                                                        | Class                                                                                                    | Description                                    | Days/Times          | Room        | Instructor I    | Inits Status       |                                                                                                  |  |  |  |
| eLearning<br>Graduate School<br>Policies and Guidelines                                                    | PGDP 5205-A<br>(3956)                                                                                        | I.T. In<br>Education:Integr<br>ation (Lecture) | тва т               | ва          | Staff           | 2.00               |                                                                                                  |  |  |  |
|                                                                                                    |                                                                                                    |                                                | CANCEL              | PREVIO      | FINISH          | DROPPING           | )                                                                                                |  |  |  |
|                                                                                                    | Search Plan Enr<br>My Class Schedule                                                                         | oll My Academics<br>Add Drop Swap              | Edit Term Informat  | ian         |                 |                    | _                                                                                                |  |  |  |
|                                                                                                    |                                                                                                    |                                                |                     |             |                 |                    |                                                                                                  |  |  |  |

| 🗿 Course Enrollment - Microsoft                                                                                                    | Internet Explorer                                                                                                    |                                                        |                            |                     |                                                                                                    |
|----------------------------------------------------------------------------------------------------|----------------------------------------------------------------------------------------------------|--------------------------------------------------------|----------------------------|---------------------|----------------------------------------------------------------------------------------------------|
| 檔案 图 编辑 医 檢視 (Y) 我                                                                                                    | 的最爱国、工具团、説明田                                                                                                    |                                                        |                            |                     | Na katala na katala na katala na katala na katala na katala na katala na katala na katala na katala na katala 🕅 |
| 🕒 - 🕄 - 🕅 - L-A                                                                                                    | 2 🟠 🔎 HQ 📩 K                                                                                                    | naz 🔗 🎯 🎍                                              | 🗷 • 📙 🔣 🛍 🖄                | 5                   |                                                                                                    |
| 連結 🛅 Useful Site 👌 Acad Repo                                                                                                    | rt - Staff Login 👔 Academic Rej                                                                                       | ort- student login 👔 Yahoo! I                          | dong Kong - 雅虎香港 🔞 CRS-    | Admin 🍓 CRS- Studer | at Login 🗿 CRS-Report 🗿 Cuais 🎒 CUPIDE- chock plagninn 🗿 Cuais-dedicated ent 🗿 CUSIS UAT 🌒 WDC 💙                |
| 弱址① 🗿 https://lepuat.itsc.cubk.ed                                                                                                    | u.hk/psp/epusitCUHK/PSFT_HR/c/                                                                                        | A_LEARNER_SERVICES.SSR                                 | SSENRL_CART.GBL?FolderPath | PORTAL_ROOT_OBJEC   | T CU_PORTAL_ROOT CU_MY_STUDY_MY_TEACHING CU_CUSIS_SERVICES.CU_HC_SSR_SSENRL_CAR 🔽 🛃 🕸 🧮                         |
|                                                                                                    |                                                                                                    |                                                        |                            |                     | -HomeHelptogout                                                                                                 |
| MyCUH                                                                                                    | HK                                                                                                    |                                                        |                            | NO.                 |                                                                                                    |
| MyPage   News and Even                                                                                                    | its   CUSIS and MyStu                                                                                                 | dy   Library   Webma                                   | I Useful Links             |                     |                                                                                                    |
| CUSIS Services<br>> CUSIS CAT<br>> Resistantian<br>> Personal Information<br>> Personal Information<br>> Personal Information<br>> Not Categories Studies<br>> Not Categories Control<br>> Not Categories Control<br>> Not Categories Control<br>> Not Control Studies<br>> Not Categories Control<br>> Not Control Studies<br>> Not Control Studies<br>> Not | CHAN, Tai Man<br>Search<br>my class schedule<br>Drop Classes<br>3. View results<br>View the results of yo<br>request. | 陳大文<br>Plan<br>add drop<br>ur enrollment request. Clid | Enroll edit                | My Academics        | Data Languager English 💉 Saved A                                                                                |
| » <u>Class Search</u><br>» <u>View My Assignments</u><br>» <u>View My Grades</u><br>» <u>View Unofficial Transcript</u><br>» <u>Application for Program</u>                                                                                                    | 2009+10 Term 1   Postgra                                                                                              | duate - PGDE   CUHK                                    | <b>v</b> .                 |                     | A "tick" is shown if you have<br>successfully dropped the course.                                               |
| Change<br>>> Transfer Credit /                                                                                                    | -                                                                                                    | Successi dropped                                       | C Enori Unacia             | to grop class       |                                                                                                    |
| Exemption<br>eLearning                                                                                                    | Class                                                                                                    | Success: This dass                                     | has been removed from your | Status              |                                                                                                    |
| Graduate School<br>Policies and Guidelines                                                                                                    | Search Plan Enroll My.<br>My Class Schedule Add                                                                       | schedule.<br>Academics<br>Drop Swap Edit Term Ini      | MAKE A PAYMENT MY C        | LASS SCHEDULE       | -                                                                                                    |

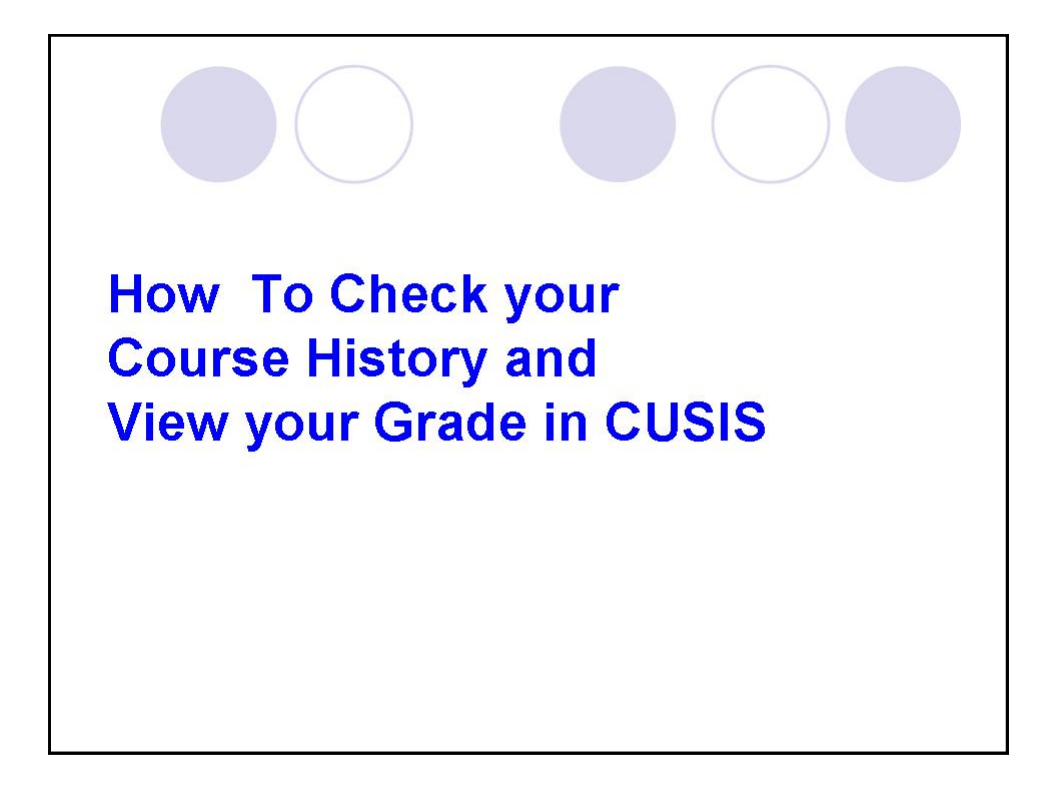

| 🗿 My Course History - Microsoft In                                                                                | ternet Explorer                    | ē                                                                                                    |                                                             |              |                      |        |                        |                     |              |                |               |            | - 6 🛛  |
|----------------------------------------------------------------------------------------------------|------------------------------------|----------------------------------------------------------------------------------------------------|-------------------------------------------------------------|--------------|----------------------|--------|------------------------|---------------------|--------------|----------------|---------------|------------|--------|
| 檔案·E 编辑·E 檢視·E 我的                                                                                                 | 最爱(山) 工具(工                         | ) 説明田)                                                                                                |                                                             |              |                      |        |                        |                     |              |                |               |            | 1      |
| G 1-A · O · N 🛛 🟠 🔎 189 👷 10065 🔗 🔗 · 📴 V 🛄 🖏                                                                     |                                    |                                                                                                    |                                                             |              |                      |        |                        |                     |              |                |               |            |        |
| 👫 🔁 Undel Sim 🗿 Acad Report - Staff Login 🗿 Academic Report - Statenic login 🗿 Takool Hong Kong- 😹 🖏 🐐 👌 WIDE - 🕺 |                                    |                                                                                                    |                                                             |              |                      |        |                        |                     |              |                |               |            |        |
| 弱性(1) 🗿 https://lepuat.itsc.cuhk.edu.h                                                                            | k/psp/epust/CUHK.                  | PSFT_HRA/SA_LEARNER_SERVICES                                                                          | SSS_MY_CRSEH                                                | UST.GBL%     | Merfath-F            | ORTAL  | OOT_OBJECT.CU_PORTAL_F | ROOT.CU_MY_STUDY_MY | _TEACHING.CU | CUSIS_SERVICE  | S.CU_SSS_MY_C | RSEHIST_GB | ● 移至   |
|                                                                                                    |                                    |                                                                                                    |                                                             |              |                      |        |                        |                     |              |                | 11 He         | me Help    | Logout |
| 🧏 МуСИН                                                                                                    | K                                  |                                                                                                    |                                                             |              |                      |        |                        | n                   |              |                |               |            |        |
| MyPage News and Events                                                                                            | CUSIS an                           | d MyStudy Library Web                                                                                 | mail Usefu                                                  | I Links      |                      |        |                        |                     |              |                |               |            |        |
| (Q)                                                                                                    |                                    |                                                                                                    |                                                             |              |                      |        |                        |                     |              |                | 12000         | 1288       | 120    |
| CUSIS Services<br>» CUSIS CBT                                                                                     |                                    |                                                                                                    |                                                             |              |                      |        |                        |                     |              | Data Language: | English       | ×          | ^      |
| >> <u>Registration</u><br>>> Personal Information                                                                 | CHAN T                             | ai Man 博士 <del>文</del>                                                                                |                                                             |              |                      |        |                        |                     |              |                |               |            |        |
| » My Class Schedule                                                                                               | CHAN, I                            | ai wan pæ                                                                                             |                                                             |              |                      |        |                        |                     |              |                |               |            |        |
| » My Academics                                                                                                    | Searc                              | h Plan                                                                                                | E                                                           | Enroll       |                      | My Aca | demics                 |                     |              |                |               |            |        |
| >> Accept / Decline Award<br>>>> Account Summary                                                                  | My Course                          | History                                                                                               |                                                             |              |                      |        |                        |                     |              |                |               |            |        |
| » Browse Course Catalog                                                                                           |                                    |                                                                                                    |                                                             |              |                      |        |                        |                     |              |                |               |            |        |
| Information                                                                                                    | Select                             | Display Option                                                                                        | Sort results                                                | by           |                      |        |                        |                     |              |                |               |            |        |
| » My Course History<br>Course Enrollment                                                                          | () Hi                              | de courses from My Planner                                                                            | Then                                                        | by           |                      |        |                        |                     |              |                |               |            |        |
| >> Make a Payment View a list of com                                                                              | ries you have comp                 | leted Pourses from My Planner                                                                         |                                                             | 50           | rt                   |        |                        |                     |              |                |               |            |        |
| » <u>Class Search</u>                                                                                             |                                    |                                                                                                    |                                                             |              |                      |        |                        |                     |              |                |               |            | 8      |
| >> <u>View My Assignments</u><br>>> <u>View My Grades</u>                                                         |                                    | Ø Takan                                                                                               |                                                             | <b>0</b> to  | Diagre**             |        |                        |                     |              |                |               |            |        |
| >> <u>View Unofficial Transcript</u><br>>> Application for Program                                                |                                    | C (and)                                                                                               | - manarenes                                                 | 1            | - myrein             |        |                        |                     |              |                |               |            |        |
| Change<br>Transfer Credit /                                                                                       | Course                             | Description                                                                                           | 7002-09 Term                                                | Grade        | Units                | Status |                        |                     |              |                |               |            |        |
| Exemption                                                                                                    | EDD 5101                           | SCT (Major: Chinese Language)                                                                         | 2                                                           | 8+           | 4.00                 | 9      |                        |                     |              |                |               |            |        |
| Graduate School                                                                                                   | EDD 5211                           | Structure & Process of School                                                                         | 2008-09 Term<br>2                                           | В            | 2.00                 | 0      |                        |                     |              |                |               |            |        |
| Policies and Guidelines                                                                                           | EDD 5225                           | HK Education from Cult Persp                                                                          | 2008-09 Term<br>2                                           | 8+           | 2.00                 | 0      |                        |                     |              |                |               |            |        |
|                                                                                                    | EDD 5313                           | Guid & Counsel in Second Sch                                                                          | 2008-09 Term<br>1                                           | 8+           | 2.00                 | ۲      |                        |                     |              |                |               |            |        |
|                                                                                                    | EDD 5317                           | Motivat and Indivi Differences                                                                        | 2008-09 Term<br>1                                           | 8            | 2.00                 | ø      |                        |                     |              |                |               |            | -      |
|                                                                                                    | PGDE 5608A                         | SCT - Mathematics                                                                                     | 2009-10 Term<br>1                                           | A            | 0.00                 | ۲      |                        |                     |              |                |               |            |        |
|                                                                                                    |                                    |                                                                                                    |                                                             |              |                      |        |                        |                     |              |                |               |            |        |
|                                                                                                    |                                    |                                                                                                    |                                                             |              |                      |        |                        |                     |              |                |               |            | M      |
|                                                                                                    | EDD 5313<br>EDD 5317<br>PGDE 5608A | <u>Guid &amp; Counsel in Second Sch</u><br>Motivat and Indivi Differences<br><u>SCT - Mathematics</u> | 2008-09 Term<br>1<br>2008-09 Term<br>1<br>2009-10 Term<br>1 | 8+<br>8<br>A | 2.00<br>2.00<br>0.00 | 8      |                        |                     |              |                |               |            |        |

| 🗿 View My Grades - Microsoft Int                                                                         | ernet Explorer                                                                                                    |                              |                            |                      |                            |                                                                |
|----------------------------------------------------------------------------------------------------|----------------------------------------------------------------------------------------------------|------------------------------|----------------------------|----------------------|----------------------------|----------------------------------------------------------------|
| 檔案 [P] 編輯 [E] 檢視 [Y] 我经                                                                                  | 的最爱(么) 工具(① 說明(出)                                                                                                    |                              |                            |                      |                            | 1                                                              |
| 3 1-A · 3 · 1                                                                                            | 🗟 🏠 🔎 izā 🧙 Wi                                                                                                    | 187 🚱 🔗 💺                    | 🗷 • 🔜 🔣 🖏 🖓                | 5                    |                            |                                                                |
| 連結 🛅 Useful Site 👩 Acad Repor                                                                            | t - Staff Login 🗿 Academic Repo                                                                                                    | ut- student login 👌 Yahoo! H | iong Kong - 雅虎香港 👌 CRS-    | Admin 🌒 CRS- Student | Login 🗿 CRS-Report 🗿 Curis | 👩 CUPIDE- cheek plagrinn 🗿 Cum-dedicated ent 🗿 CUSIS UAT 🗿 WDC |
| 弱址① 🗿 https://lepust.itxc.cuhk.edu                                                                       | hk/psp/epuat/CUHK/PSFT_HR/c/SJ                                                                                                    | LEARNER_SERVICES.SSR         | SSENRL_GRADE GBL?FolderPat | N-PORTAL_ROOT_OBJEC  | T.CU_PORTAL_ROOT.CU_MY_STU | UDY_MY_TEACHING.CU_CUSIS_SERVICES.CU_HC_SSR_SSENRL_GR 🔽 🛃 👪    |
|                                                                                                    |                                                                                                    |                              |                            |                      |                            | - Home                                                         |
| MyCUH                                                                                                    | IK                                                                                                    |                              |                            |                      |                            |                                                                |
| MyPage   News and Event                                                                                  | ts CUSIS and MyStud                                                                                                    | y [Library   Webmai          | Useful Links               |                      |                            |                                                                |
| CUEIC Convince                                                                                           |                                                                                                    |                              |                            |                      |                            | English                                                        |
| >> CUSIS Services<br>>> CUSIS CBT<br>>> Registration<br>>> Personal Information<br>>> My. Class Schedule | CHAN, Tai Man                                                                                                    | 陳大文                          |                            |                      |                            | Data Language: Efigirsh 🌱                                      |
| >> <u>My Planner</u>                                                                                     | Search                                                                                                    | Plan                         | Enroll                     | My Academics         |                            |                                                                |
| >> <u>my Academics</u><br>>> Accept / Decline Award                                                      | my class schedule                                                                                                    | add drop                     | swap edit                  | term information     |                            |                                                                |
| >> Account Summary                                                                                       | View My Grades                                                                                                    |                              |                            |                      |                            |                                                                |
| >> Browse Program                                                                                        |                                                                                                    |                              |                            |                      | -                          |                                                                |
| >> My Course History                                                                                     |                                                                                                    |                              |                            |                      |                            |                                                                |
| » Course Enrollment                                                                                      | Select a term then click                                                                                                    | Continue.                    |                            |                      |                            |                                                                |
| >> My Advisors                                                                                           | Term                                                                                                    | Career                       | Institution                |                      |                            |                                                                |
| >> Class Search                                                                                          | O 2009-10 Term 1                                                                                                    | Postgraduate - PGDE          | CUHK                       |                      |                            |                                                                |
| » View My Grades                                                                                         | O 2008-09 Term 2                                                                                                    | Postgraduate - PGDE          | синк                       |                      |                            |                                                                |
| » <u>View Unofficial Transcript</u><br>» <u>Application for Program</u>                                  | O 2008-09 Term 1                                                                                                    | Postgraduate - PGDE          | синк                       |                      |                            |                                                                |
| » Transfer Credit /<br>Exemption                                                                         |                                                                                                    |                              | CONTINUE                   |                      |                            |                                                                |
| Graduate School                                                                                          |                                                                                                    |                              |                            |                      |                            |                                                                |
| Policies and ouldelines                                                                                  | Search Plan Enroll My a                                                                                                    | Academics                    | in an all an               |                      |                            |                                                                |
|                                                                                                    | Mgg Line of the state of the state of the st | TAK ANAK EAR TALWITU         | second second              |                      |                            |                                                                |
|                                                                                                    |                                                                                                    |                              |                            |                      |                            |                                                                |
|                                                                                                    |                                                                                                    |                              |                            |                      |                            |                                                                |
|                                                                                                    |                                                                                                    |                              |                            |                      |                            |                                                                |
|                                                                                                    |                                                                                                    |                              |                            |                      |                            |                                                                |
|                                                                                                    |                                                                                                    |                              |                            |                      |                            |                                                                |

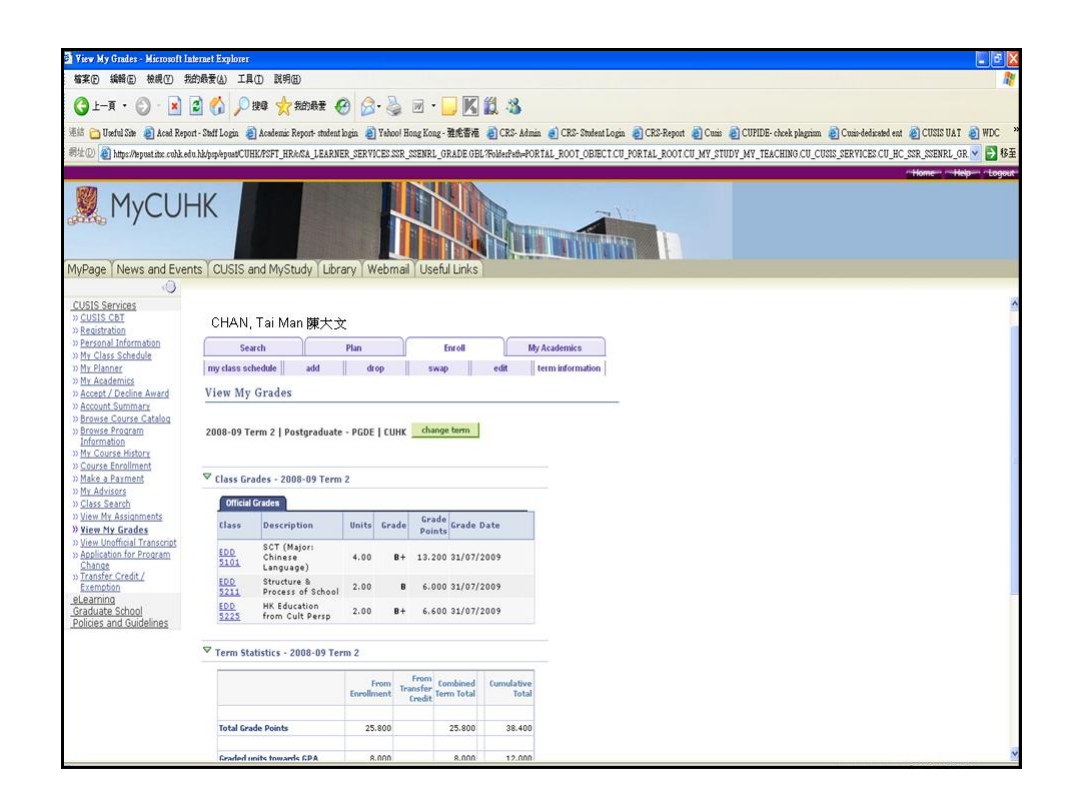

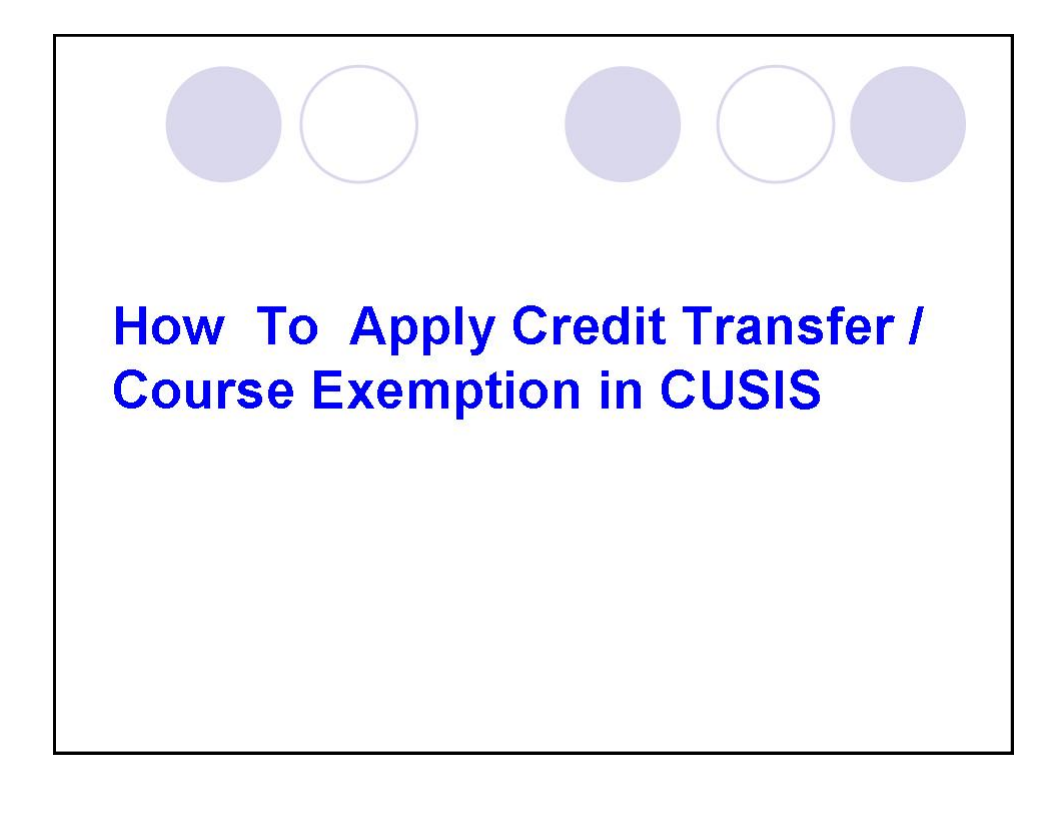

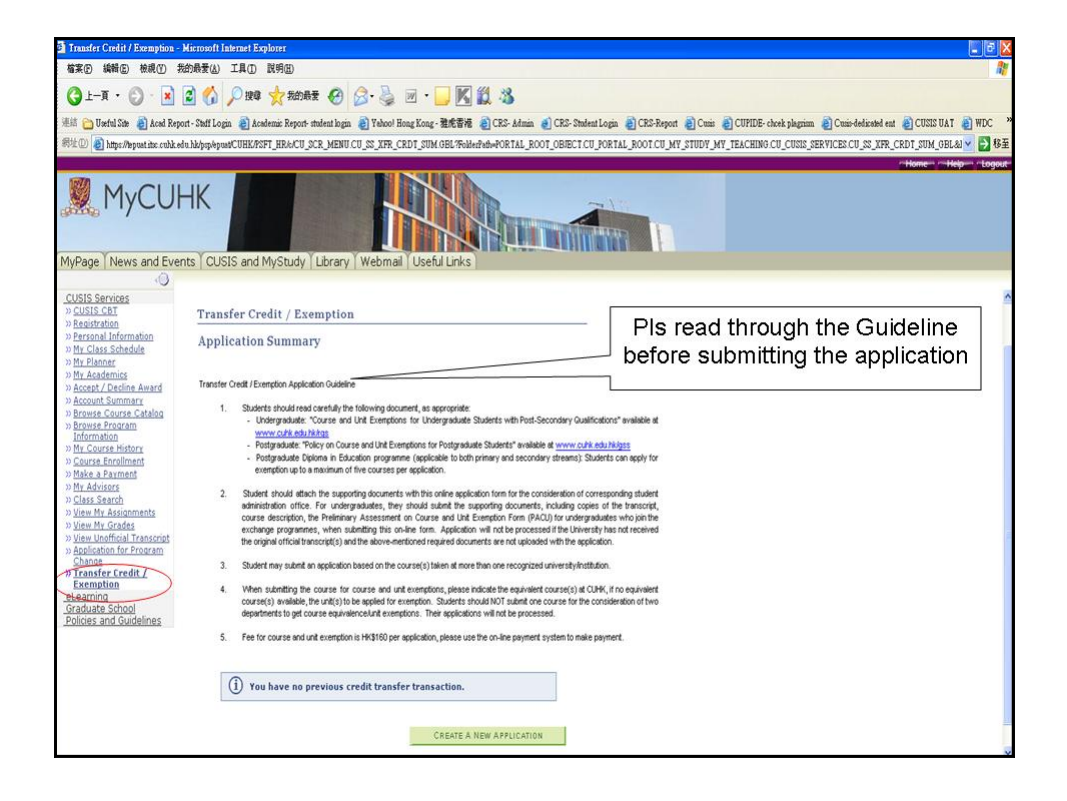

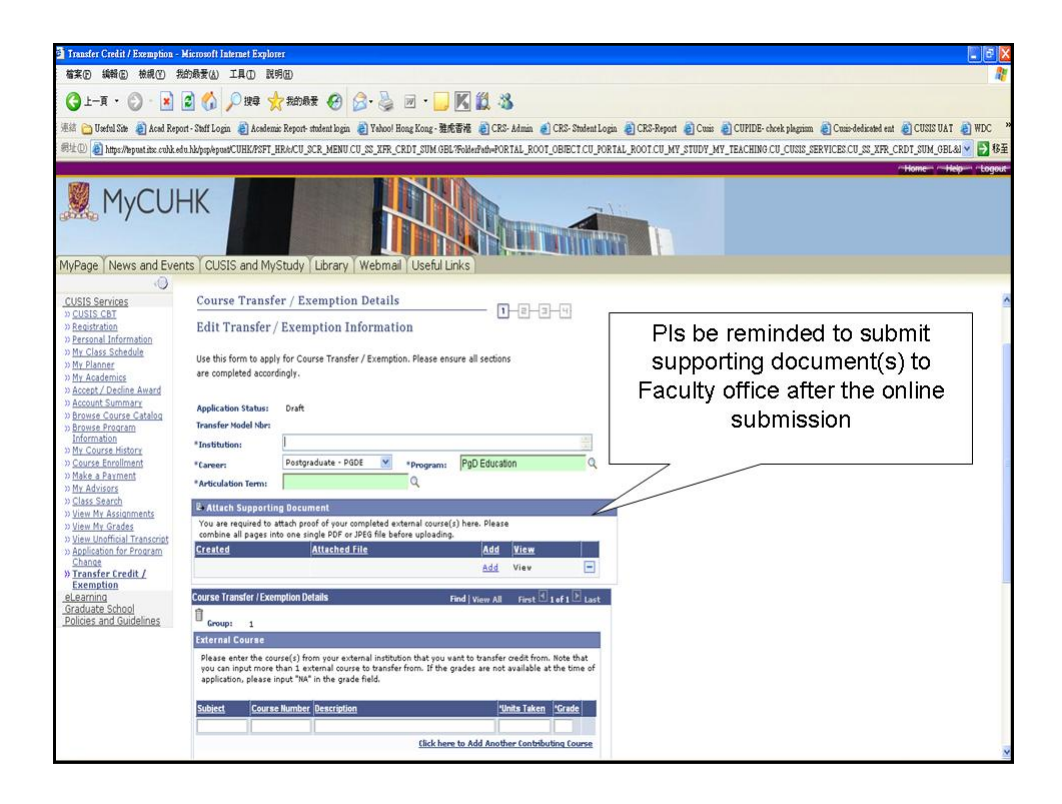

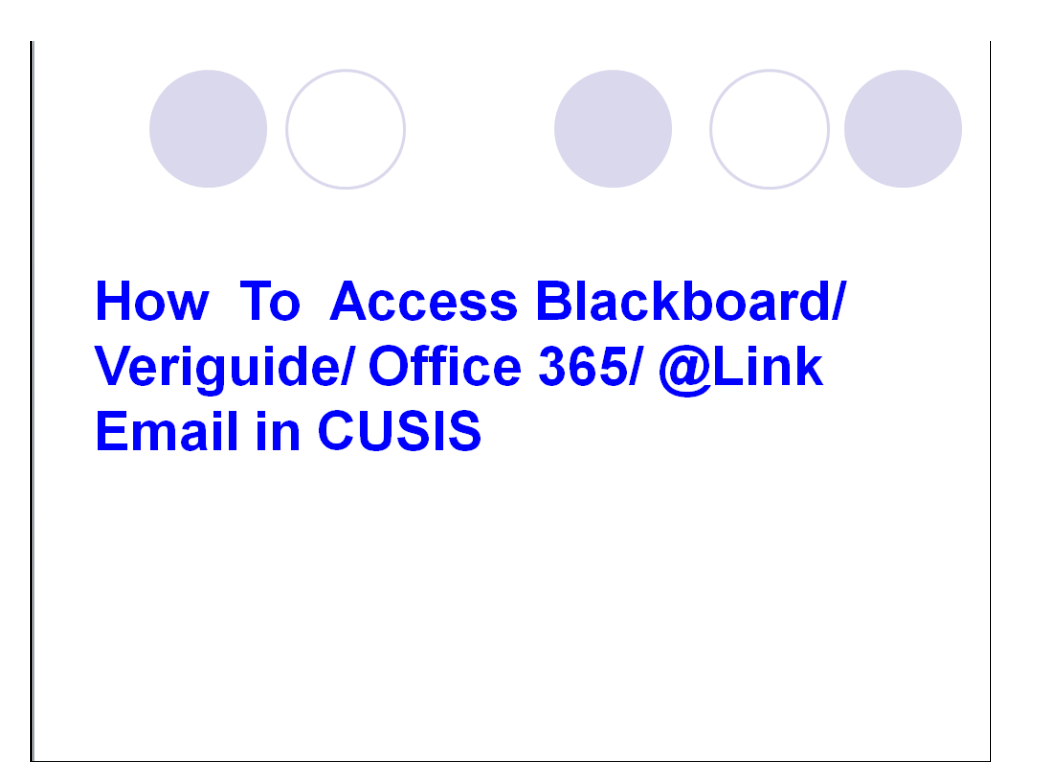

| © CU Forum - Windows Internet Explorer                                                                                                    |                                         |
|----------------------------------------------------------------------------------------------------|-----------------------------------------|
| 🗿 🕞 👻 https://lepast.ite.com/k.edu.hk/psp/spastCUHK/ENTP/s/WEBLIB_CU_FOR ISCRIPT2 FeddFormala.IScript_CU_Forum_from?FedderFedderFoRTAL_ROOT_OBJECT.CU_FORTAL_ROOT_CU_MY_STUDY_                      | 🔒 🐓 🗙 Live Search 🖉 -                   |
| 電気(P) 結結後(P) 特約局表(A) 工具(P) 記録(B)<br>通話 例 2010-11 Adminion 例 CUSIS Instaing 例 SAG 例 CUHK WDC 例 MyCUHK Sign-in 例 UAI 例 CUForum March Schwident 例 CRS (Admin Sch) 例 CRS (Report Sch) 例 Academic Report | 🧸 E-Payment 👩 CEP 🎢 Moodle Log in 🍙 RES |
| 🊖 🏟 🌈 CU Roma.                                                                                                    | 🛯 🕤 🖶 • 🔂 網頁 🕑 • 🎯 エ具 🕐 • 🚱 - 🚺 🤚 🛍     |
|                                                                                                    | Home Help Logout                        |
| MyCUHK                                                                                                    |                                         |
|                                                                                                    |                                         |
| CUSIS Services<br>et earning<br>WebcT                                                                                                    |                                         |
| >> Mode User / Moderator                                                                                                    | Campus Announcements                    |
| N <u>VeriGuide</u> Option Train     Option Train     Option Train     Option Train     Option Train     Option Train     Option Train     Option Train     Option Train                             | You currently have no announcements.    |
| Graduate School Q9 Term 2 : DEPS405 Teaching Students with Special Needs                                                                                                    |                                         |
| Policies and Guidelines<br>Qiploma in Education (Primary) Programme Full Time (2008-2009)                                                                                                    |                                         |
| 5201A Principles of Curriculum Design                                                                                                    |                                         |
|                                                                                                    |                                         |
| You can access Blackboard/                                                                                                    |                                         |
|                                                                                                    |                                         |
|                                                                                                    |                                         |
| CUSIS and MyStudy => eLearning                                                                                                    |                                         |
|                                                                                                    |                                         |
|                                                                                                    |                                         |
|                                                                                                    |                                         |
|                                                                                                    |                                         |
|                                                                                                    |                                         |
|                                                                                                    |                                         |
|                                                                                                    |                                         |
|                                                                                                    |                                         |
|                                                                                                    |                                         |

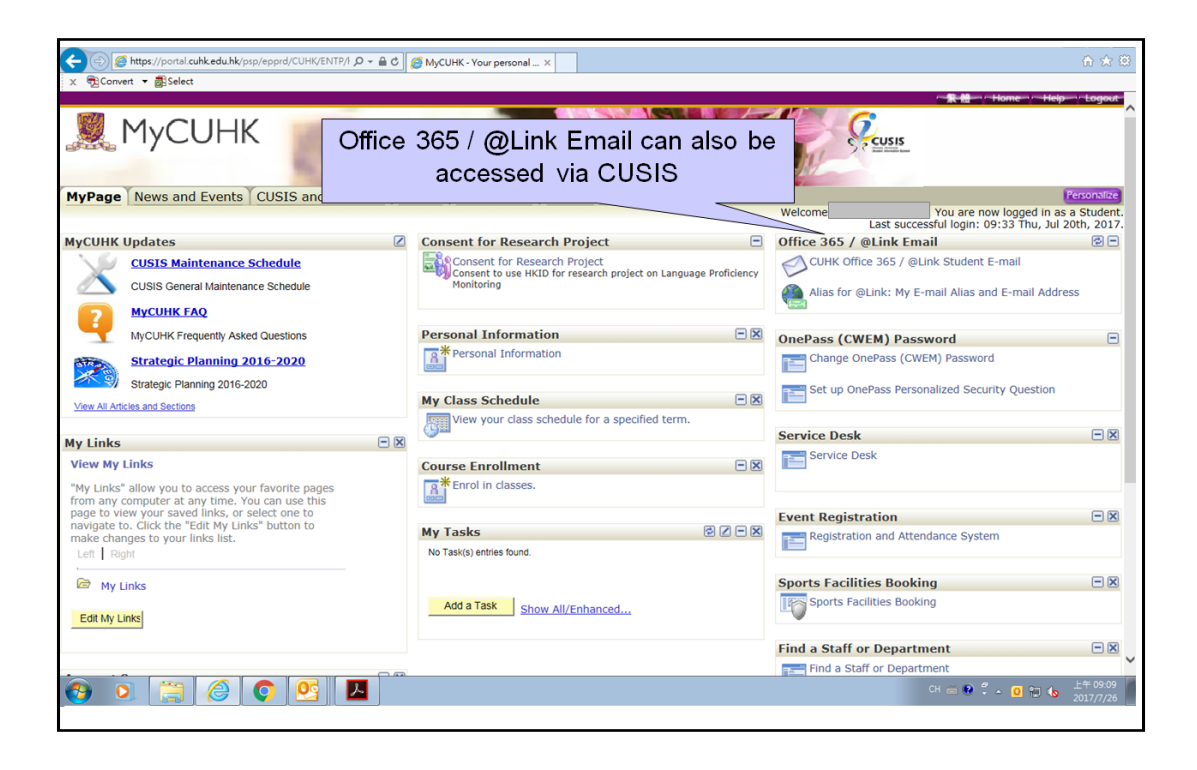